#### Contents

- 1. Installation
- 2. LTspice Basics
- 3. Inverter Design Example
- 4. Simulation
  - 1) DC Operating Point Simulation
  - 2) DC Sweep Simulation
  - 3) Parametric Simulation
  - 4) AC Simulation
  - 5) Transient Simulation
- 5. Homework

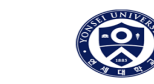

#### LTspice ?

**LTspice** is a free circuit simulation program developed by Linear Technology, now a part of Analog Devices. It is widely used for power conversion, circuit, and power system design. It provides powerful features to help users model and analyze various types of circuits. Additionally, it is widely used among users, with many documents and resources available.

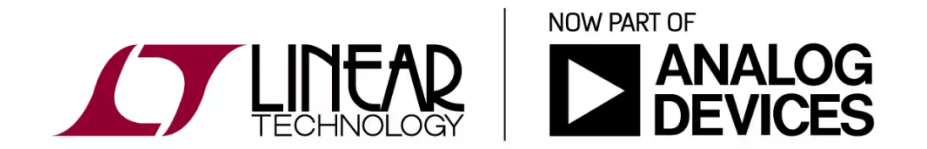

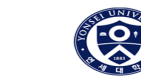

# Installation

Electronic Circuits 2 (24/1)

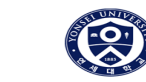

#### LTspice Installation

- Search for LTspice on Google or click the link below

https://www.analog.com/en/lp/002/tools/ltspice-simulator-kr.html

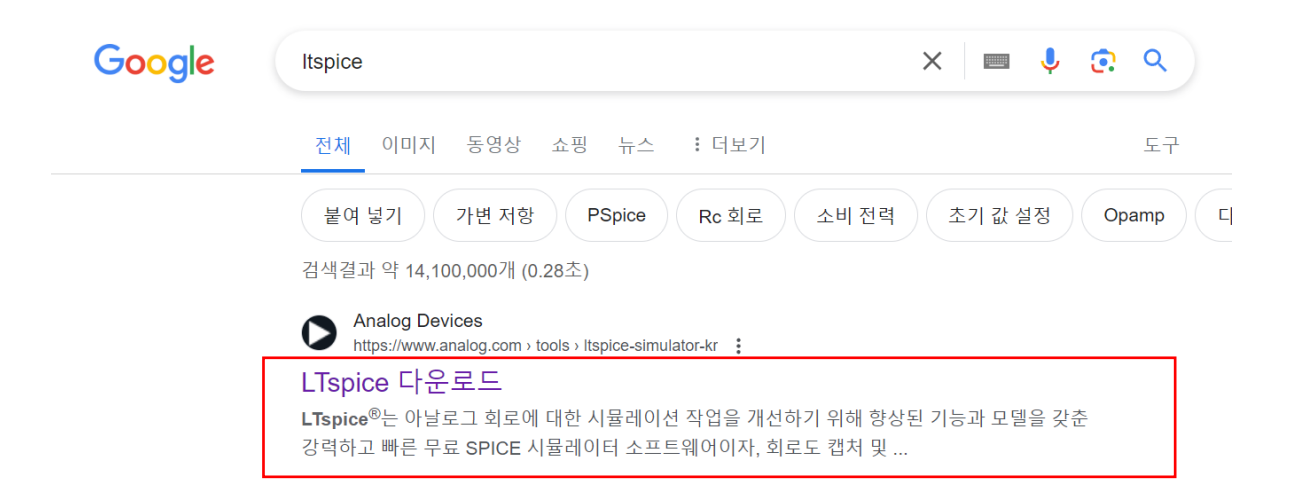

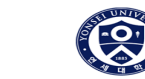

#### LTspice Installation

- Download according to your OS version

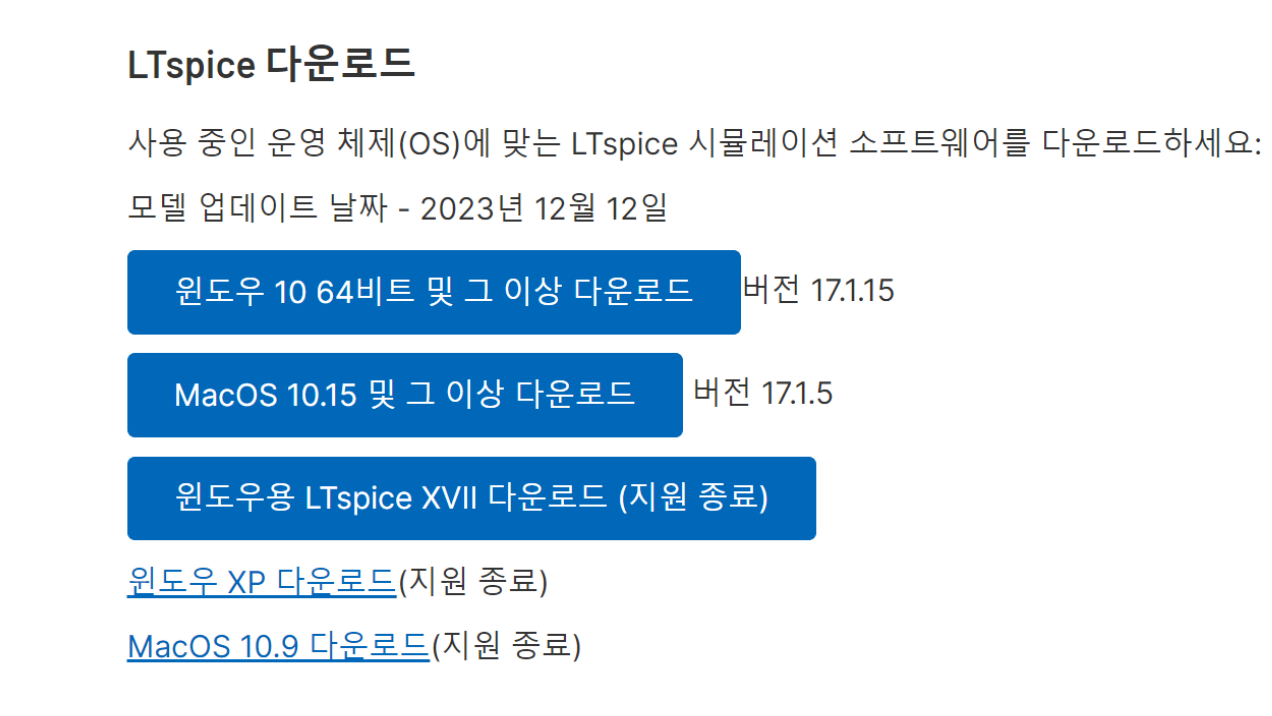

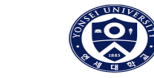

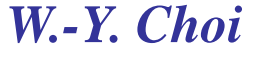

#### ♦ LTspice Installation

- Execute the downloaded file (LTspice64.msi)

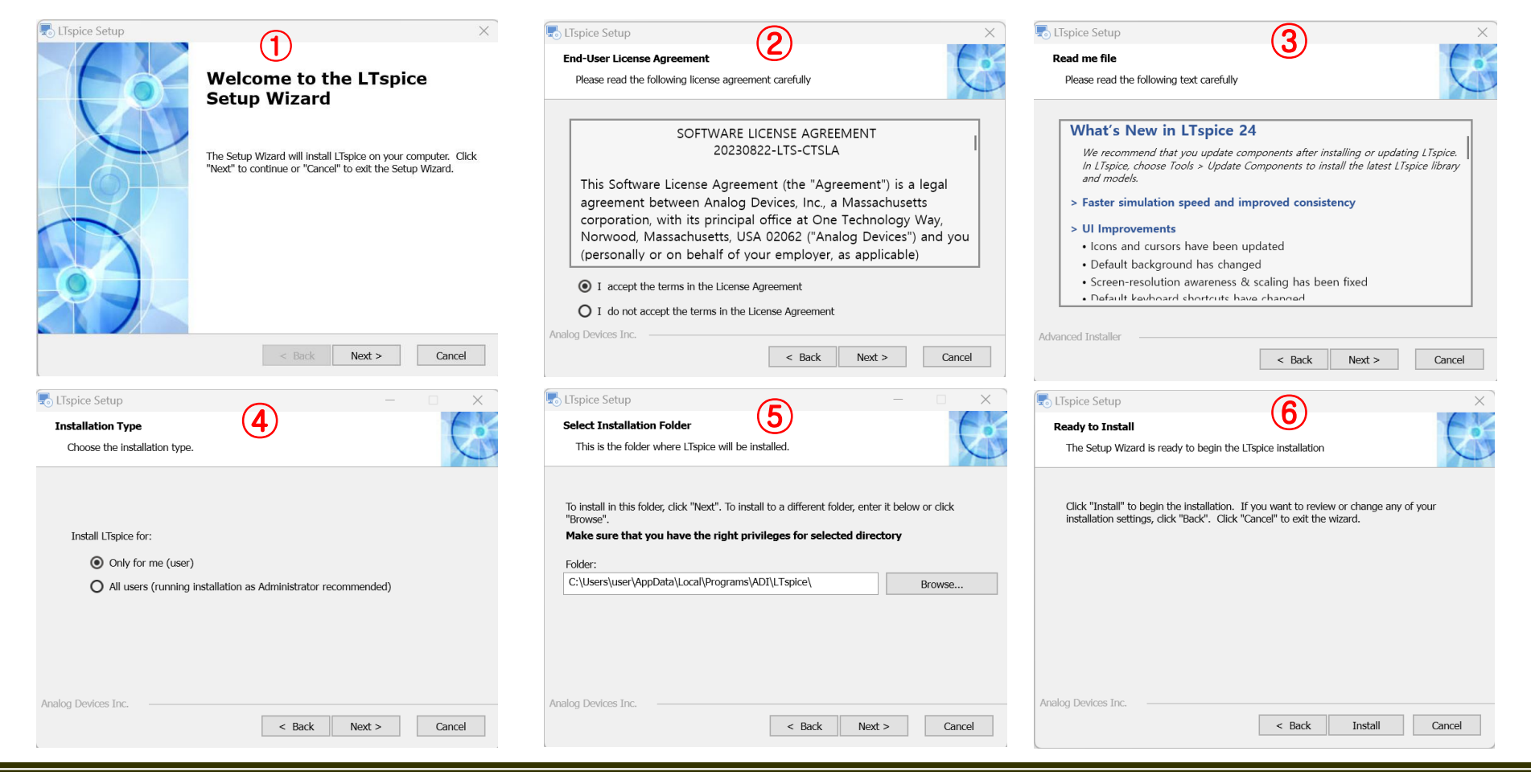

W.-Y. Choi

#### ♦ LTspice Installation

- Search or click the icon on the desktop

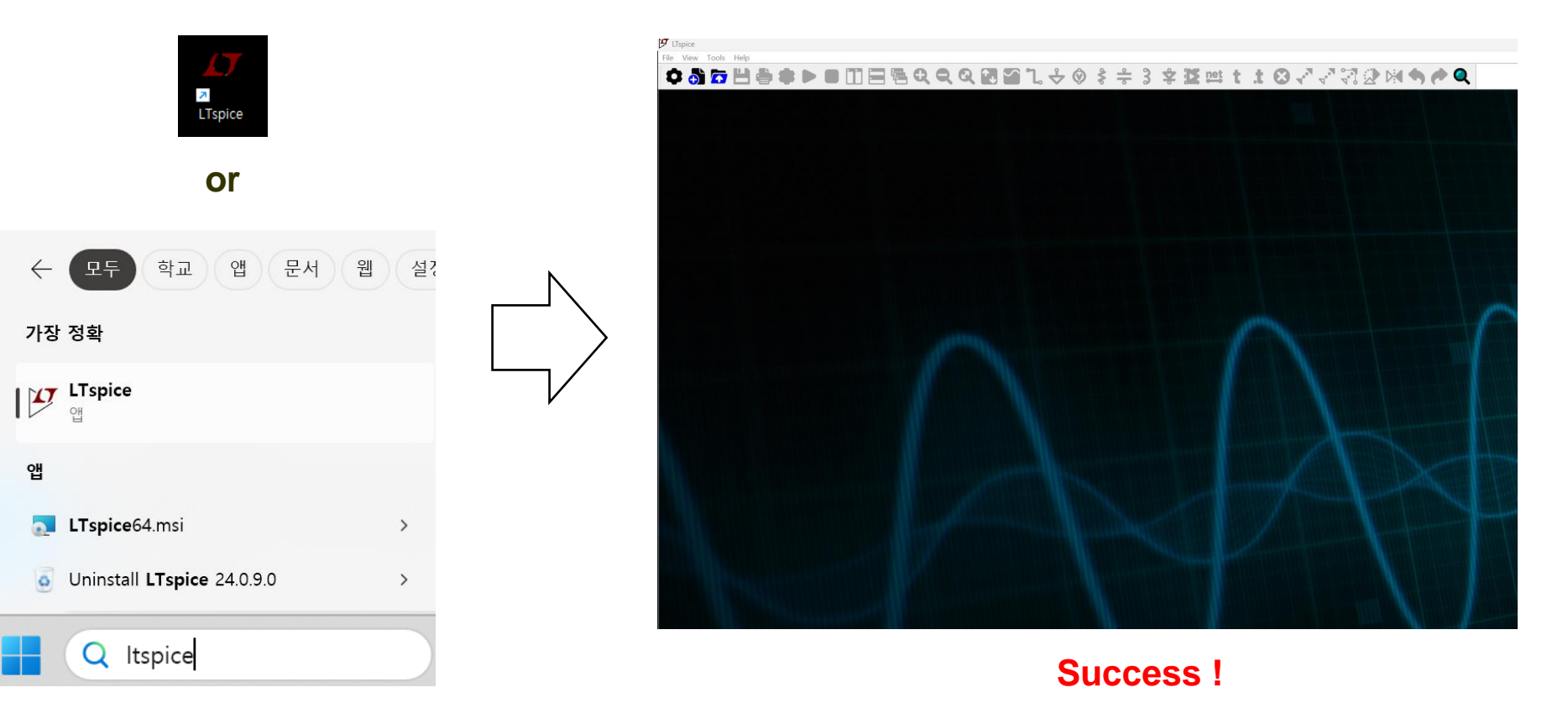

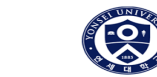

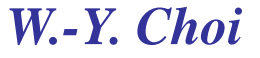

# **LTspice Basics**

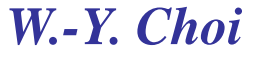

#### ♦ LTspice Basics

Click on File → New Schematic, an empty schematic window will pop-up.

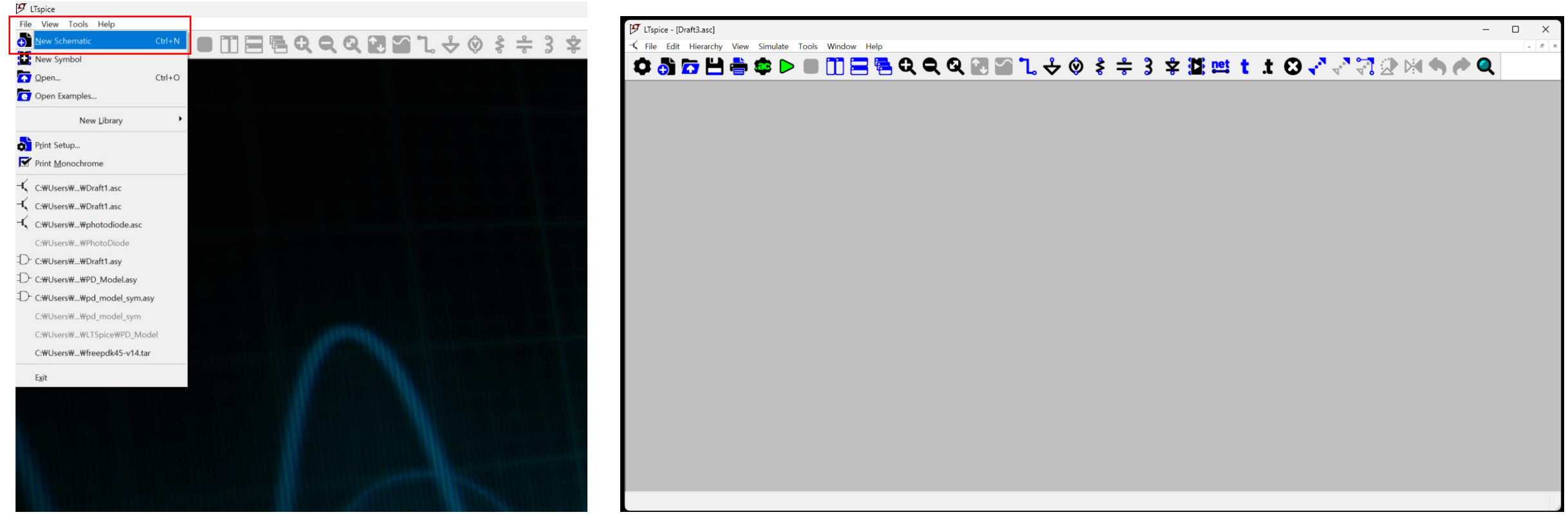

**New Schematic Window** 

Electronic Circuits 2 (24/1)

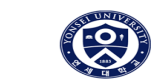

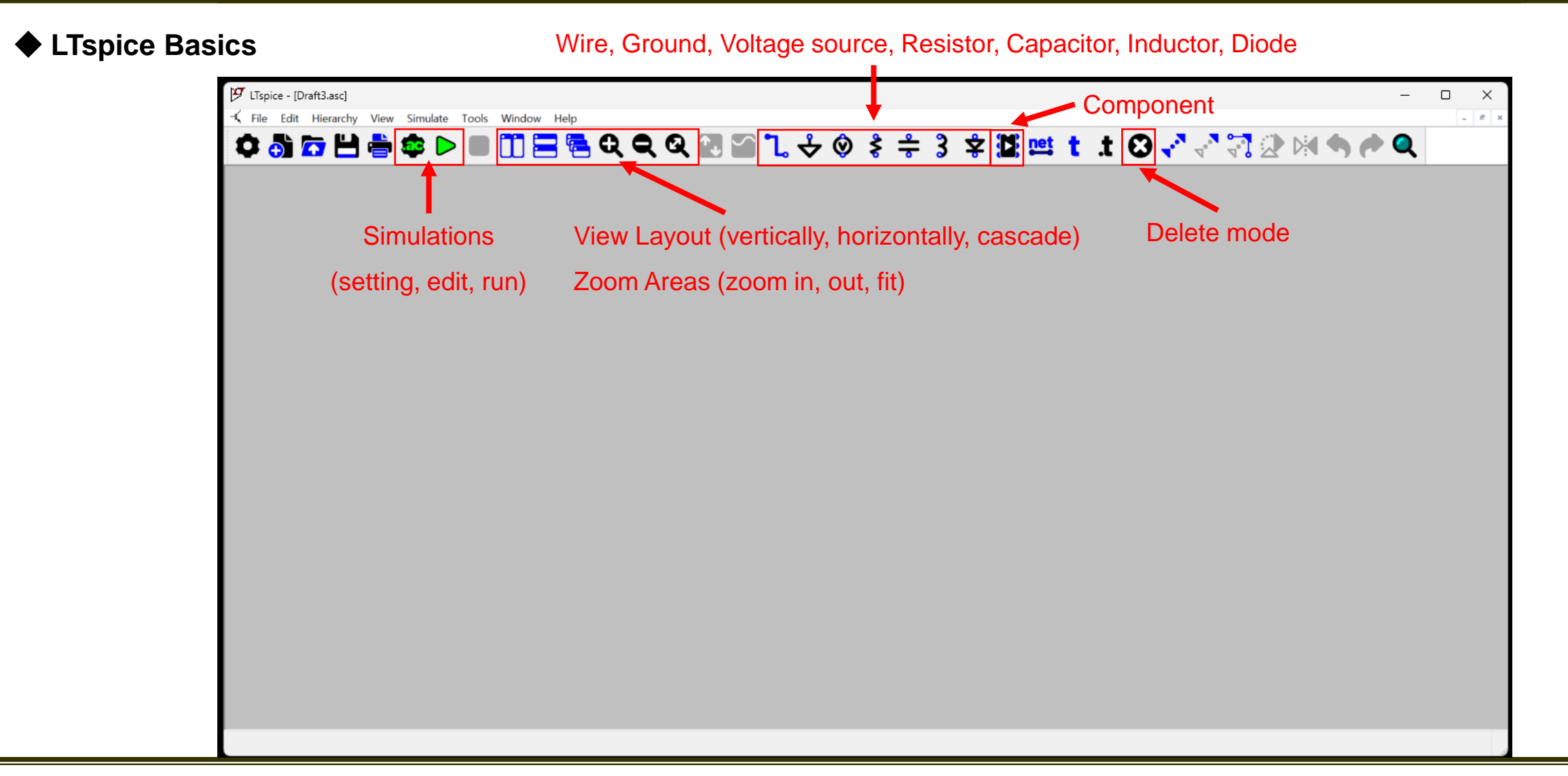

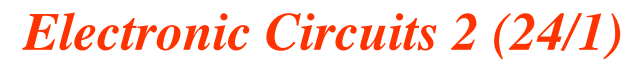

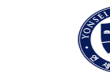

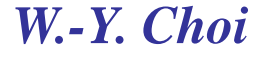

#### ◆ LTspice Basics – Key shortcuts

| Description          | Shortcut |
|----------------------|----------|
| Configure Analysis   | А        |
| Run/Pause Simulation | Alt + R  |
| Stop Simulation      | Alt + S  |
| Zoom to Fit          | Space    |
| Place Component      | Р        |
| Draw Wire            | W        |
| Place Ground         | G        |
| Place Voltage Source | V        |
| Place Resistor       | R        |
| Place Capacitor      | С        |
| Place Inductor       | L        |
| Place Diode          | D        |

| Description     | Shortcut         |
|-----------------|------------------|
| Place Net Name  | Ν                |
| Move Mode       | М                |
| Stretch Mode    | S                |
| Delete Mode     | Del or Backspace |
| Duplicated Mode | Ctrl + C         |
| Rotate          | Ctrl + R         |
| Mirror          | Ctrl + E         |
| Undo            | Ctrl + Z         |
| New Schematic   | Ctrl + N         |
| Save            | Ctrl + S         |
| SPICE Directive |                  |

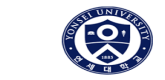

◆ LTspice Basics – Component Values (SI Unit)

| K, k, kilo = $10^3$                                 | <b>M</b> , m, milli = $10^{-3}$                 |
|-----------------------------------------------------|-------------------------------------------------|
| MEG, meg = $10^6$                                   | U, u, micro = 10 <sup>-6</sup>                  |
| <b>G</b> , <b>g</b> , <b>giga =</b> 10 <sup>9</sup> | N, n, nano = 10 <sup>-9</sup>                   |
| <b>T, t, terra = 10</b> <sup>12</sup>               | P, p, pico = 10 <sup>-12</sup>                  |
|                                                     | <b>F</b> , <b>f</b> , <b>femto</b> = $10^{-15}$ |

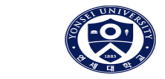

#### LTspice Basics - NCSU 45nm CMOS Model Setup

In this semester, we will be using the NCSU 45nm CMOS Model.

The uploaded file (models\_nom) contains the definitions of MOSFET's characteristics.

This is an open-source for 45nm CMOS technology node provided by North Carolina State University (NCSU).

| NMOS_THKOX.inc | 2007-08-10 오전 3:54  | INC 파일 |
|----------------|---------------------|--------|
| NMOS_VTG.inc   | 2010-02-19 오전 2:53  | INC 파일 |
| NMOS_VTH.inc   | 2010-02-16 오후 11:54 | INC 파일 |
| NMOS_VTL.inc   | 2010-02-19 오전 2:53  | INC 파일 |
| PMOS_THKOX.inc | 2007-08-10 오전 3:54  | INC 파일 |
| PMOS_VTG.inc   | 2010-02-16 오후 11:54 | INC 파일 |
| PMOS_VTH.inc   | 2010-02-16 오후 11:54 | INC 파일 |
| PMOS_VTL.inc   | 2010-02-16 오후 11:54 | INC 파일 |

models\_nom

| * Customized PTM                                                                                                    | 45 NMOS NMOS_VTH                                                                                          |                                                 |                        |
|----------------------------------------------------------------------------------------------------|----------------------------------------------------------------------------------------------------|-------------------------------------------------|------------------------|
| .model NMOS_VT                                                                                                    | I nmos level = 54                                                                                         |                                                 |                        |
| <pre>* parameters related to the technology node<br/>+tnom = 27 epsrox = 3.9<br/>+eta0 = 0.008 nfactor = 1.6 wint = 5e-09<br/>+cgso = 1.1e-010 cgdo = 1.1e-10</pre> |                                                                                                    |                                                 |                        |
| * parameters cust<br>+toxe = 1.63e-09<br>+dtox = 6.3e-10<br>+vth0 = 0.6078 k<br>+rdsw = 155 nde                                                                     | brized by the user<br>toxp = 1.0e-09 to<br>lint = 3.75e-09<br>1 = 0.4 u0 = 0.05 y<br>p = 3.24e+018 xj = 1 | xm = 1.63e-09 toxre<br>vsat = 170000<br>.98e-08 | ef = 1.63e-09          |
| +version = 4.0<br>+capmod = 2                                                                                                    | binunit = 1<br>igcmod = 1                                                                                 | paramchk= 1<br>igbmod = 1                       | mobmod = 0<br>geomod = |
| +diomod = 1<br>1                                                                                                    | rdsmod = 0                                                                                                | rbodymod= 1                                     | rgatemod=              |
| +permod = 1                                                                                                    | acnqsmod= 0                                                                                               | trngsmod= 0                                     |                        |

NMOS\_VTL.inc

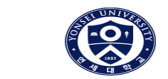

#### LTspice Basics - NCSU 45nm CMOS Model Setup

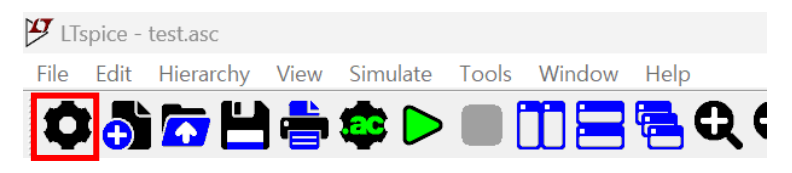

1) To apply the PDK, click the **Settings** 

| 9 Settings ×                                                                   |              |
|--------------------------------------------------------------------------------|--------------|
| Operation Schematic Waveforms SPICE Save Defaults                              | 📒 LTsp       |
| Netlist Options Compression Search Paths Internet Hacks                        | <del>~</del> |
| User libraries directory - libraries, symbols, plot.defs, user.*(.dio, etc)[*] |              |
| C:#Users#user#Documents#LTspice Browse                                         | ⊕ 새로         |
|                                                                                |              |
| Separate search path directories with semicolons or new lines.                 | 수 홈          |
| Symbol Search Path[*]                                                          | 🗾 갤          |
|                                                                                | > 🌰 최태       |
|                                                                                |              |
|                                                                                | 🛄 바          |
| Library Search Path[*]                                                         | <u>↓</u> 다   |
|                                                                                | 문·           |
|                                                                                |              |
|                                                                                | 3) Ado       |
|                                                                                | - /          |
| [*] Setting remembered between program invocations.                            |              |
| Reset to Default Values                                                        |              |
|                                                                                |              |
| 확인 취소 도움말                                                                      |              |
|                                                                                |              |

2) Search Paths → User libraries directory Check the existing library path

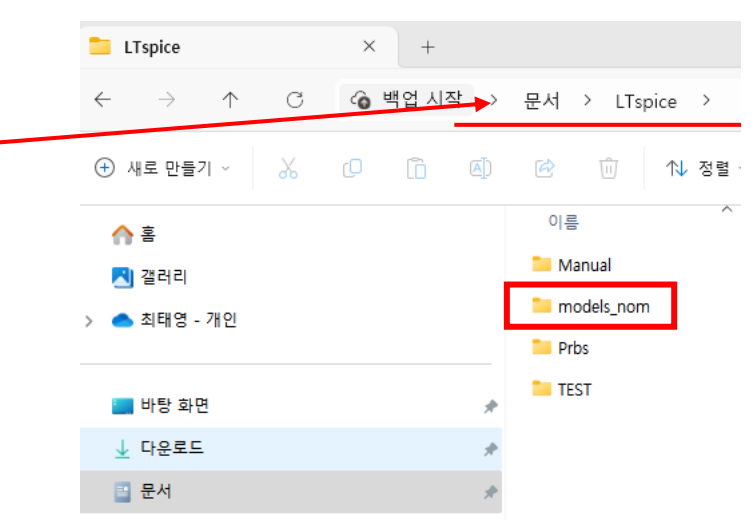

3) Add 'models\_nom' folder to the library path

Finish !

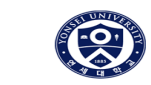

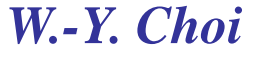

# **Inverter Design Example**

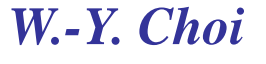

◆ Inverter Design Using a NCSU 45nm CMOS Model

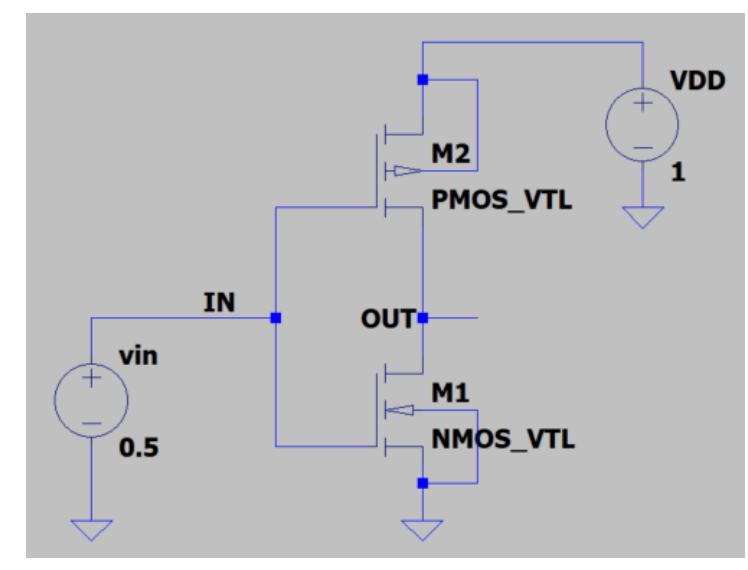

**Inverter Schematic** 

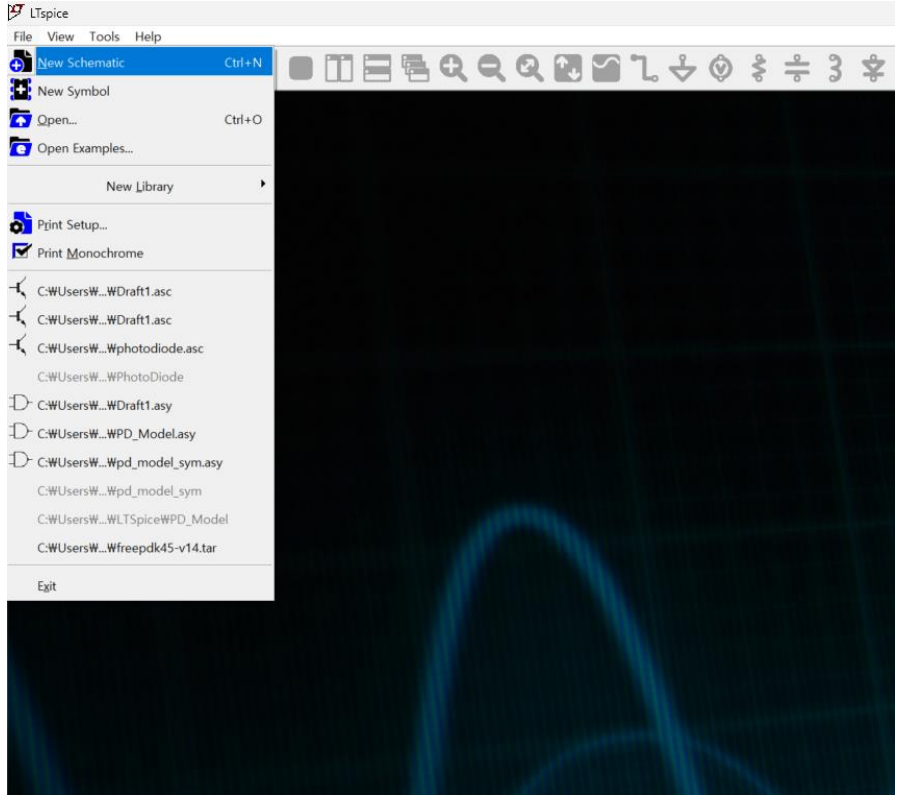

1) File  $\rightarrow$  New Schematic (Ctrl + N)

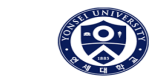

#### ◆ Inverter Design Using a NCSU 45nm CMOS Model

We want to place components such as voltage sources, MOSFETs and GND.

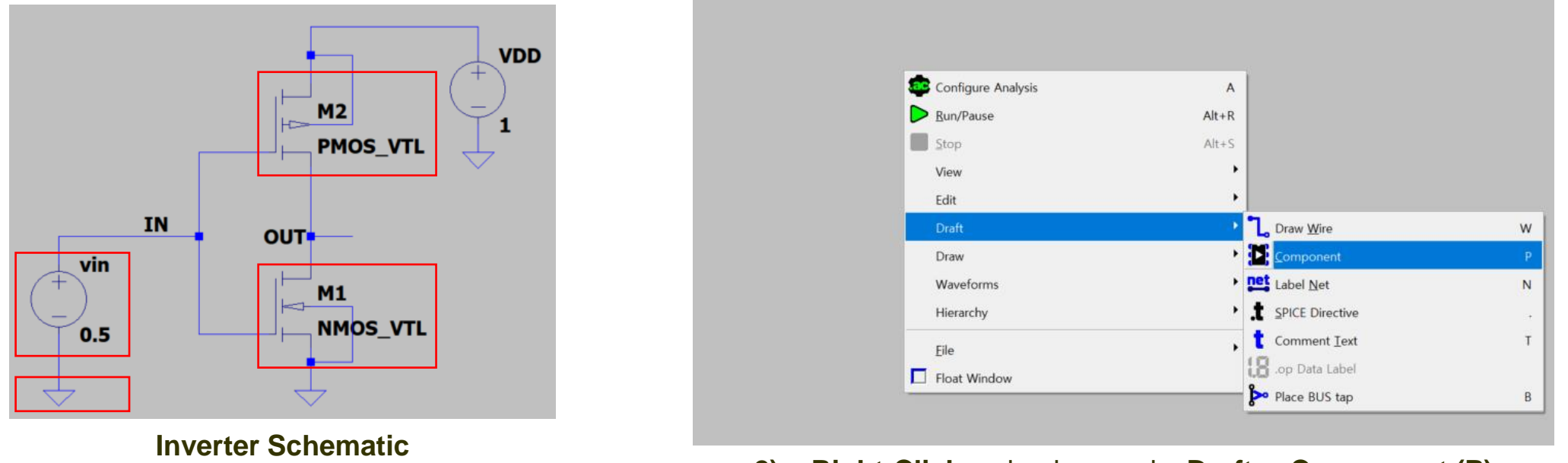

2) Right-Click on background→ Draft → Component (P)

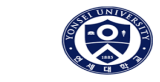

#### ◆ Inverter Design Using a NCSU 45nm CMOS Model

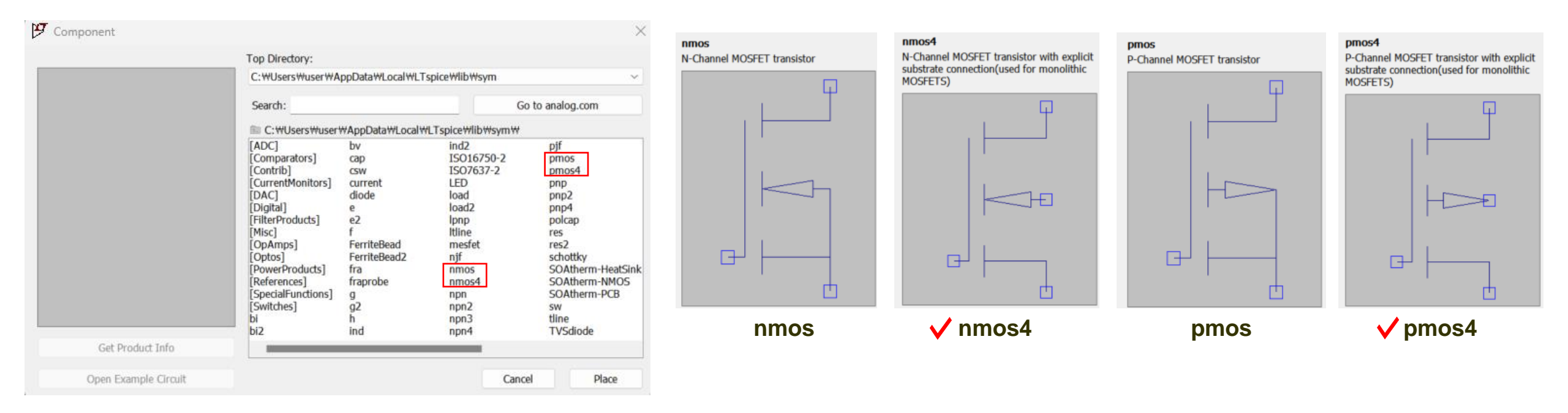

3) There are a total of 4 MOSFETs. We will be using **nmos4** and **pmos4** among them.

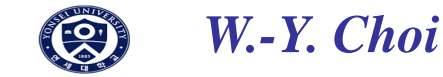

♦ Inverter Design Using a NCSU 45nm CMOS Model

| C:WUsersWuserWAppDataWLocalWLTspiceWlibWsym       ✓         Search:       Go to analog.com         C:WUsersWuserWAppDataWLocalWLTspiceWlibWsymW       MOC         [ADC]       bv       ind2       plf         [Comparators]       cap       15016750-2       pmos         [Comtrib]       csw       ISO7637-2       pmos         [DAC]       diode       load       pnp2         [DAC]       diode       load       pnp2         [Digital]       e       load2       pnp4         [FilterProducts]       ferriteBead       mesfet       res2         [Optons]       FerriteBead2       nif       schottky         [PowerProducts]       fra       nmos4       SOAtherm-HeatSink         [References]       fraprobe       nmos4       SOAtherm-HeatSink         [Switches]       g2       npn2       sw         bi       h       npn3       tline         bi2       ind       npn4       TVSdiode                                                                                                    |                  | Top Directory:                                                                                                    |                                                                                                    |                                                                                                    |                                                                                                    |
|----------------------------------------------------------------------------------------------------|------------------|----------------------------------------------------------------------------------------------------|----------------------------------------------------------------------------------------------------|----------------------------------------------------------------------------------------------------|----------------------------------------------------------------------------------------------------|
| Search:       Go to analog.com         Image: Search:       Go to analog.com         Image: Search:       Search:         Image: Search:       Go to analog.com         Image: Search:       Search:         Image: Search:       Search: <td></td> <td>C:\Users\user\A</td> <td>ppDataWLocalWLT</td> <td>spice₩lib₩sym</td> <td>~</td> |                  | C:\Users\user\A                                                                                                    | ppDataWLocalWLT                                                                                                    | spice₩lib₩sym                                                                                                    | ~                                                                                                    |
| Get Product Info         Get Product Info                                                                                                    |                  | Search:                                                                                                    |                                                                                                    | G                                                                                                    | o to analog.com                                                                                                    |
| [ADC]     bv     ind2     pjf       [Comparators]     cap     ISO7637-2     pmos4       [CurrentMonitors]     current     LED     pmp       [DAC]     diode     load     pnp2       [Digital]     e     load2     pnp4       [FilterProducts]     e2     lpnp     polcap       [Misc]     f     Itline     res       [OpAmps]     FerriteBead2     njf     schottky       [PowerProducts]     fra     nmos4     SOAtherm-HeatSink       [References]     fraprobe     nmos4     SOAtherm-NMOS       [Switches]     g2     npn2     sw       bi     h     npn3     tline       bi2     ind     npn4     TVSdiode                                                                                                    |                  | Image: C:₩Users₩user                                                                                                    | #AppData₩Local#                                                                                                    | LTspice₩lib₩sym₩                                                                                                    |                                                                                                    |
| Get Product Info                                                                                                    |                  | [ADC]<br>[Comparators]<br>[Contrib]<br>[CurrentMonitors]<br>[DAC]<br>[Digital]<br>[FilterProducts]<br>[Misc]<br>[Optos]<br>[Optos]<br>[PowerProducts]<br>[References]<br>[SpecialFunctions]<br>[Switches]<br>b]<br>bi2 | bv<br>cap<br>csw<br>current<br>diode<br>e<br>e2<br>f<br>FerriteBead<br>FerriteBead2<br>fra<br>fraprobe<br>g<br>g2<br>h<br>ind | ind2<br>ISO16750-2<br>ISO7637-2<br>LED<br>load<br>load2<br>lpnp<br>ltline<br>mesfet<br>njf<br>nmos<br>nmos4<br>npn<br>npn2<br>npn3<br>npn4 | pif<br>pmos<br>pmos4<br>pmp<br>pnp2<br>pnp4<br>polcap<br>res<br>res2<br>schottky<br>SOAtherm-HeatSink<br>SOAtherm-PCB<br>sw<br>tline<br>TVSdiode |
|                                                                                                    | Get Product Info | -                                                                                                    |                                                                                                    |                                                                                                    |                                                                                                    |

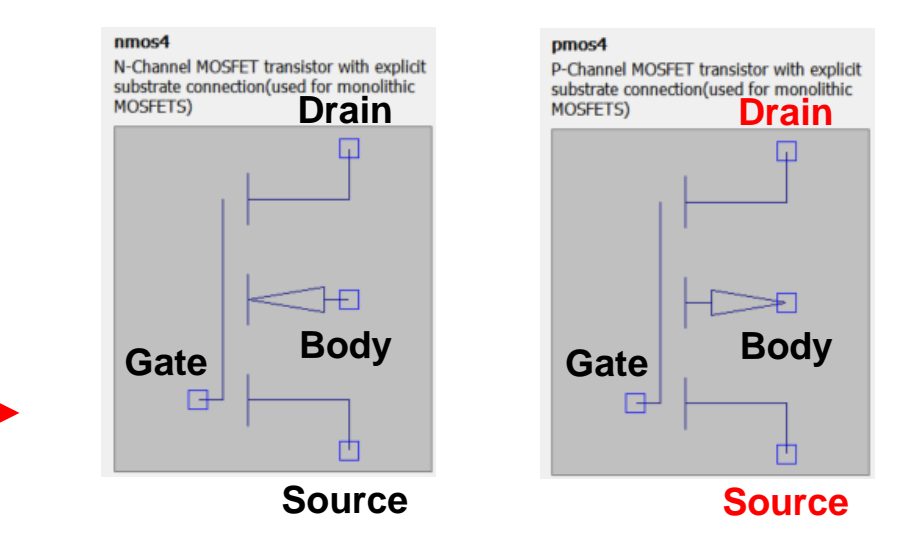

In the case of PMOS, typically, a symbol with the drain terminal at the bottom is used.

#### However, in LTspice, the symbol has the Drain terminal at the top.

Nevertheless, since the drain and source of a MOSFET are symmetrical components,

there is no functional issue. It's just important to be aware that the names of

the source and drain may appear swapped in the simulation results.

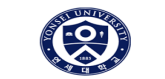

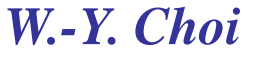

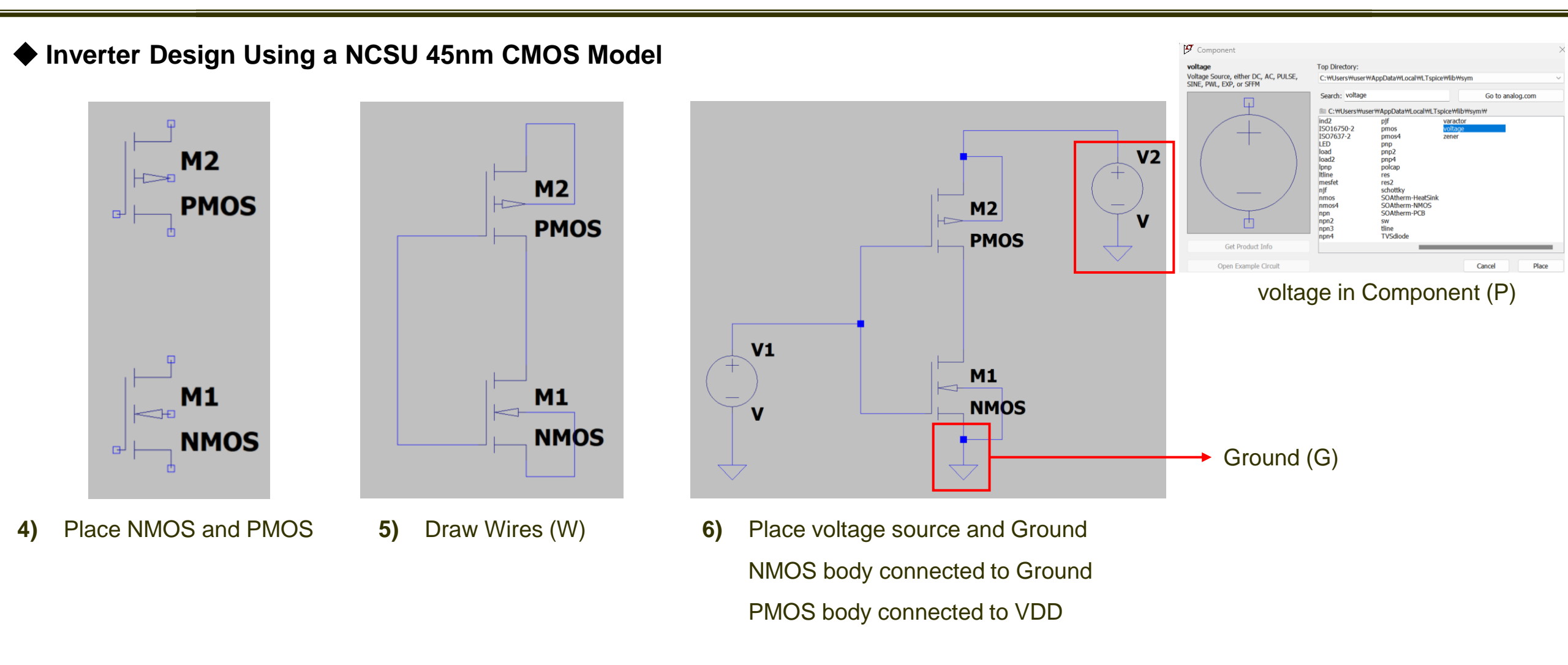

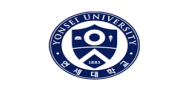

#### ◆ Inverter Design Using a NCSU 45nm CMOS Model

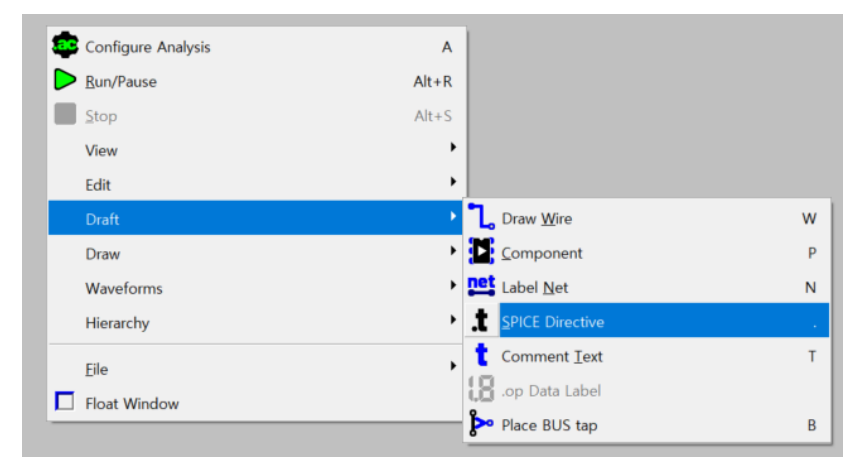

7) Right-Click and Draft  $\rightarrow$  SPICE Directive (.)

| 📁 Edit Text on the Schema                         | tic:                    |                | ×      |
|---------------------------------------------------|-------------------------|----------------|--------|
| How to netlist this text                          | Justification           | Font Size      | ОК     |
| <ul><li>Comment</li><li>SPICE directive</li></ul> | Left ~<br>Vertical Text | 1.5(default) ~ | Cancel |
| .inc models_nom₩NMOS_VT                           | L.inc                   |                | •      |
| Press Shift+Enter to start a ne                   | w line.                 |                |        |
| 0)                                                |                         |                |        |

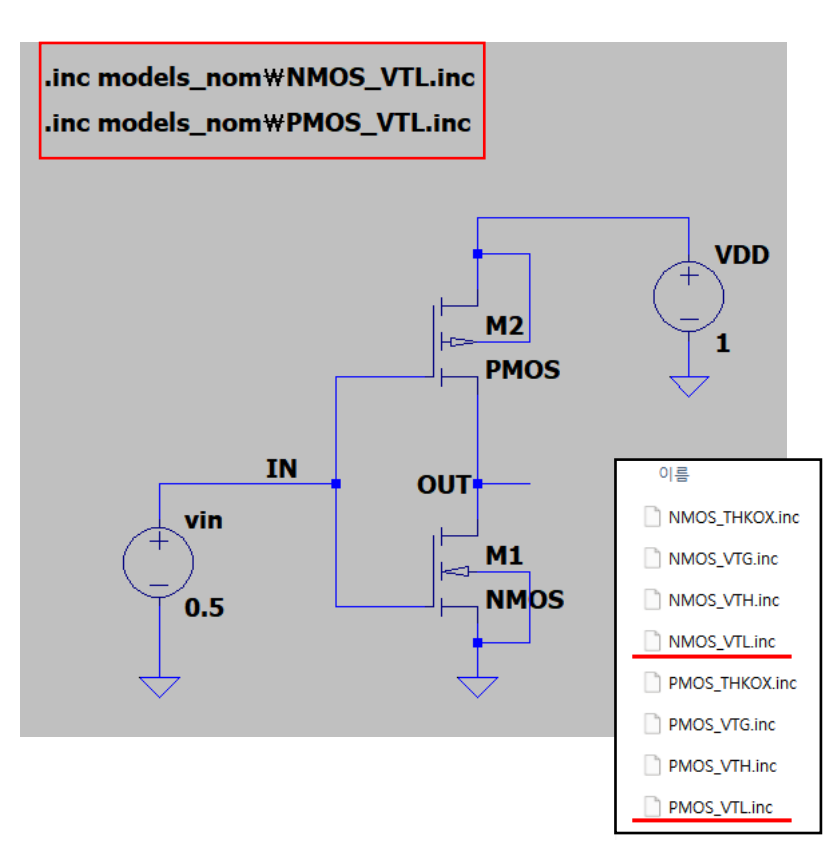

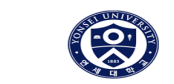

W.-Y. Choi

◆ Inverter Design Using a NCSU 45nm CMOS Model

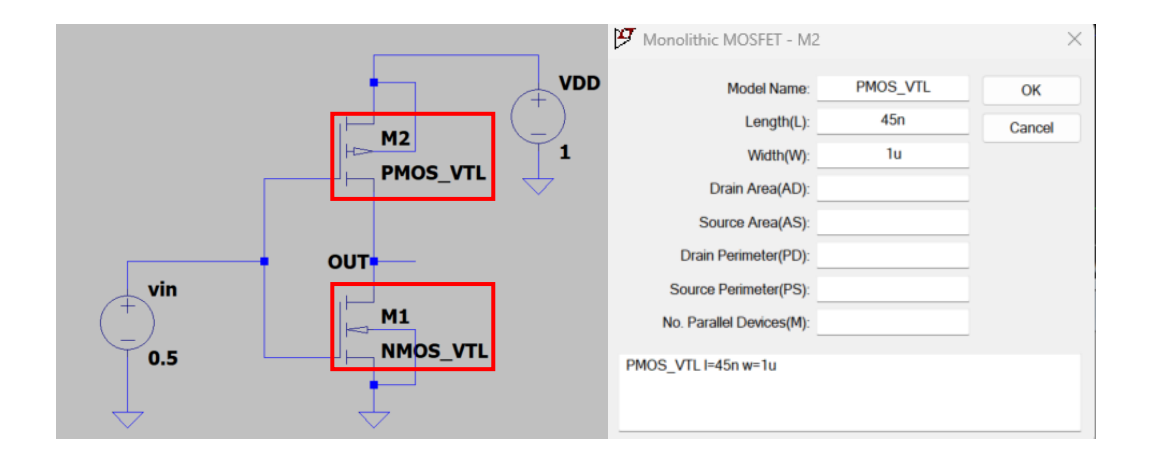

 9) Right-Click on MOSFET instance (symbol) and change the model name to PMOS\_VTL and NMOS\_VTL
 Set the length (≥ 45nm) and width values to what you desire

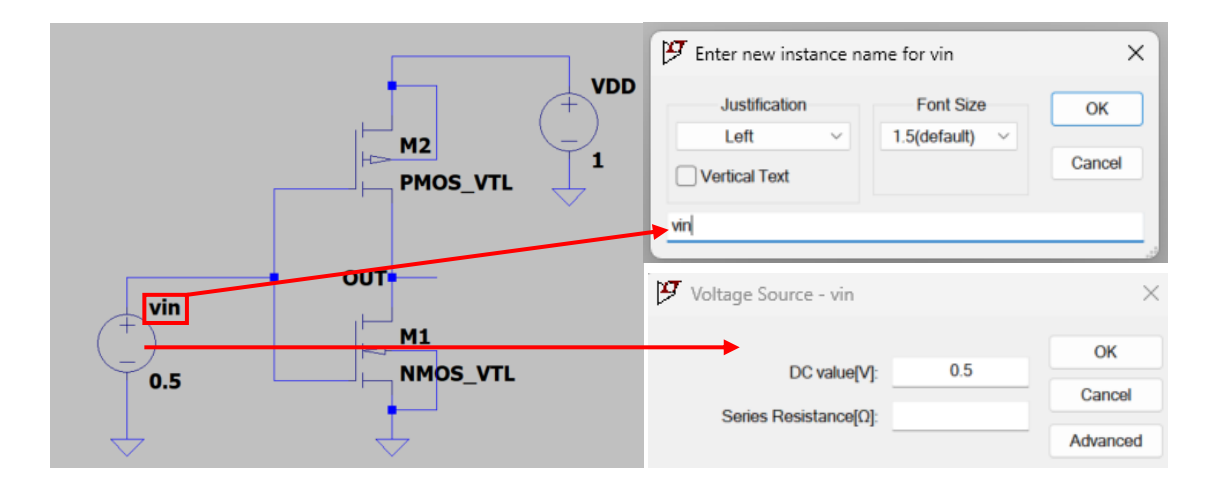

**10)** Right-Click on **voltage source name** and change the instance name to vin

Right-Click on **voltage source instance (symbol)** and change the DC value

\* nominal voltage of this PDK is 1V, so VDD  $\Rightarrow$  1V

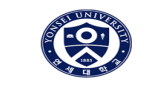

W.-Y. Choi

◆ Inverter Design Using a NCSU 45nm CMOS Model

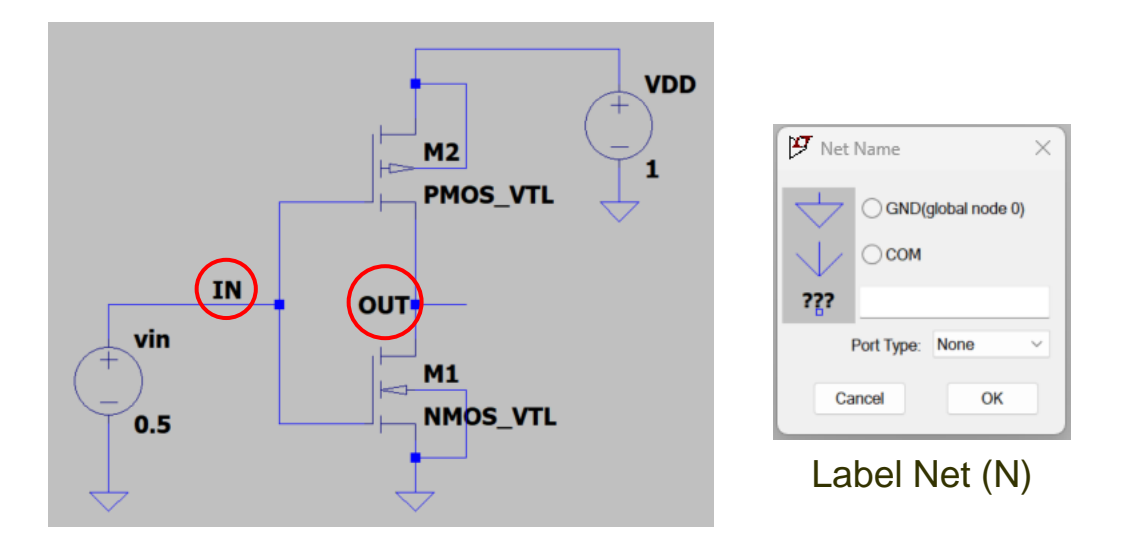

**11)** Label Net (N)  $\rightarrow$  **labeling IN** and **OUT** 

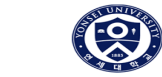

# Simulation

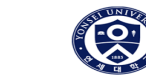

#### ◆ 1. DC Operating Point Simulation

#### DC operating point simulation is used for checking each node's Voltage, Current.

Capacitors are treated as open circuits, while inductors are treated as short circuits.

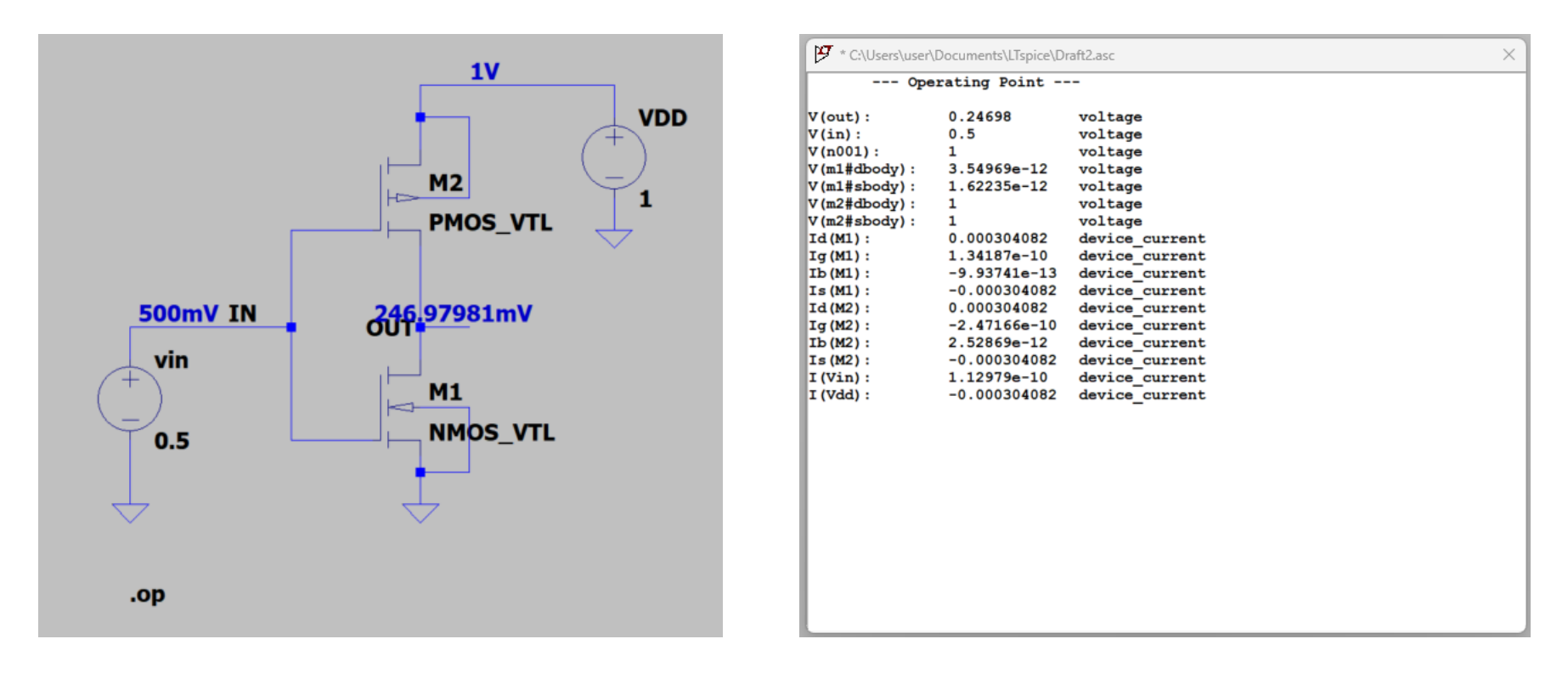

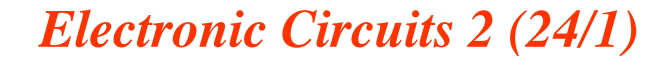

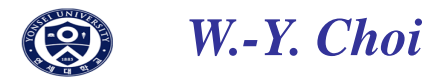

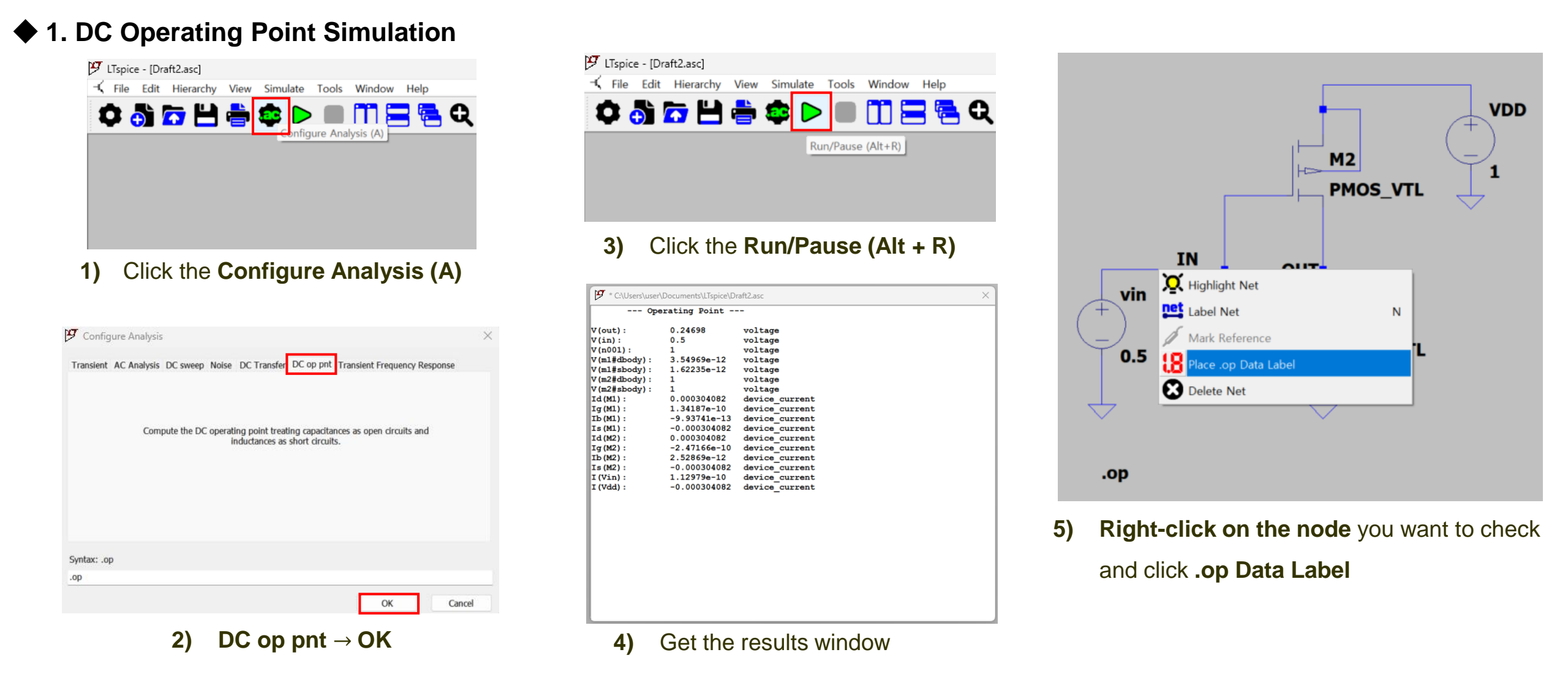

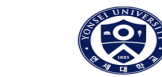

#### ◆ 1. DC Operating Point Simulation

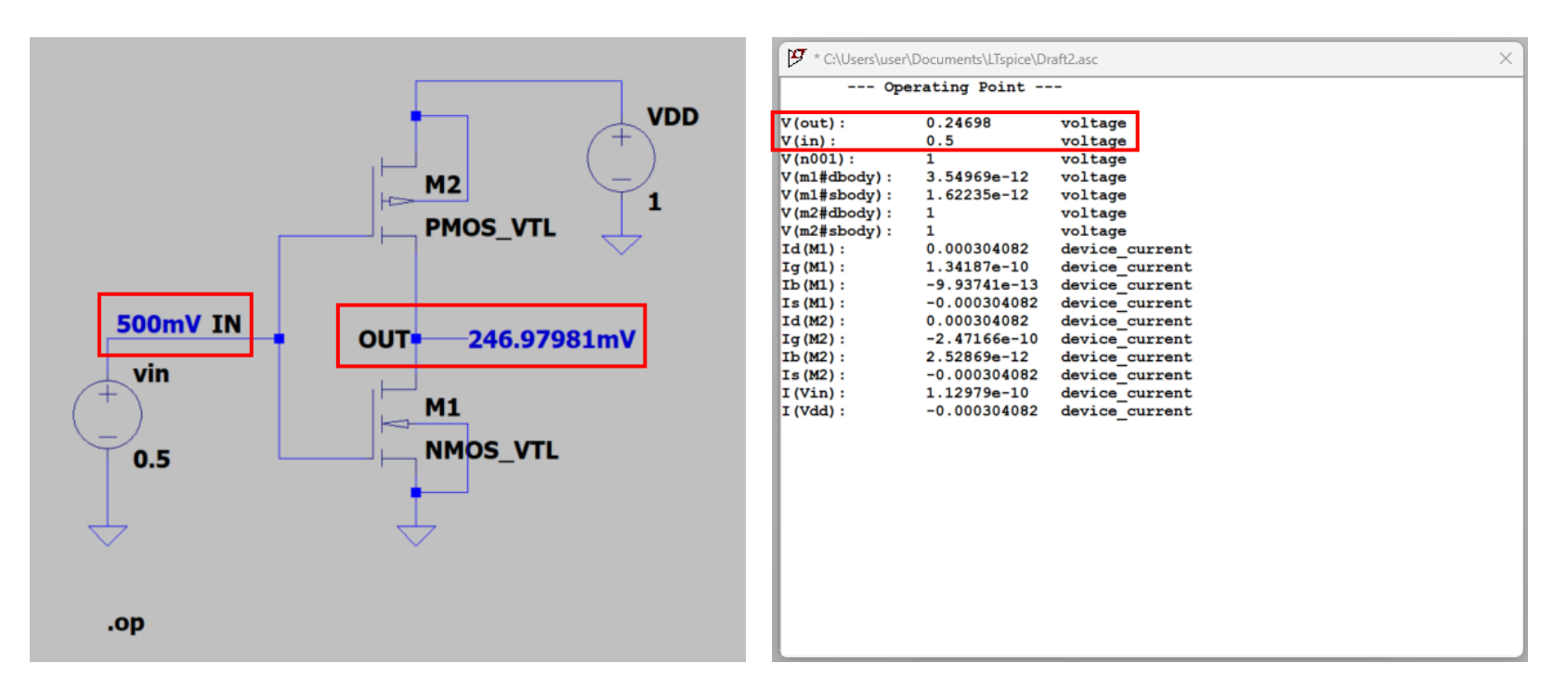

- 6) After running the simulation, you can check the results in two ways.
  - 1. Directly probe nodes.
  - 2. Check the data in the results window.

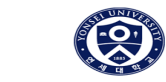

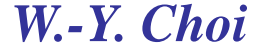

#### ♦ 2. DC sweep simulation

DC sweep simulation is used for seeing specific point's voltage or current variation when changing DC value

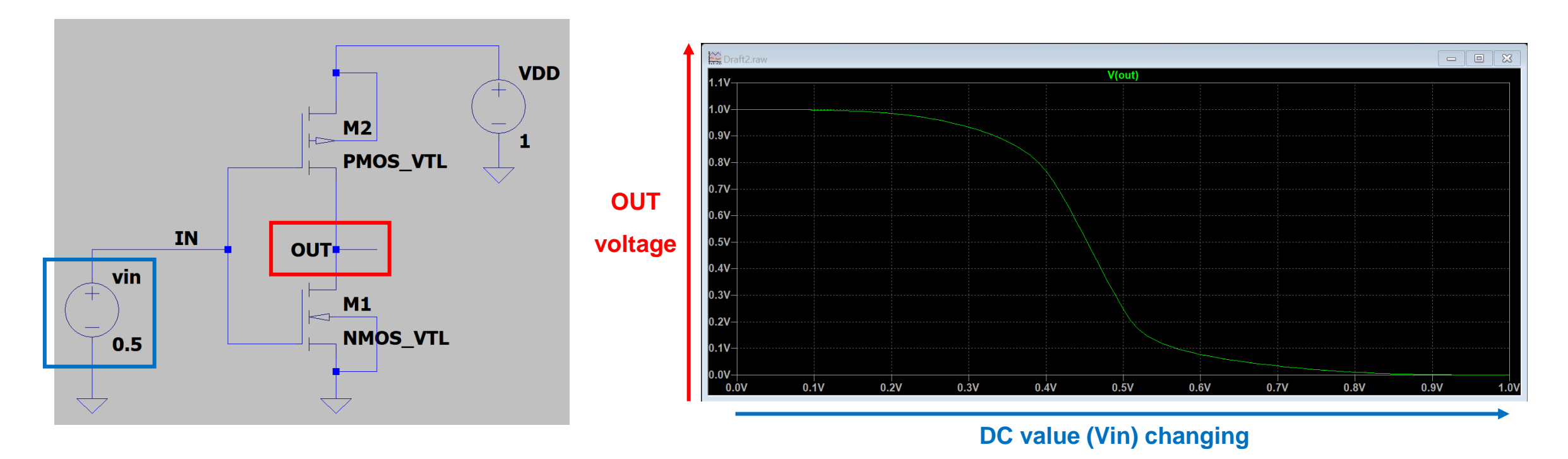

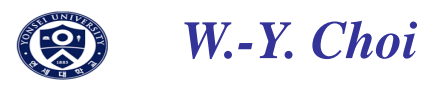

◆ 2. DC sweep simulation

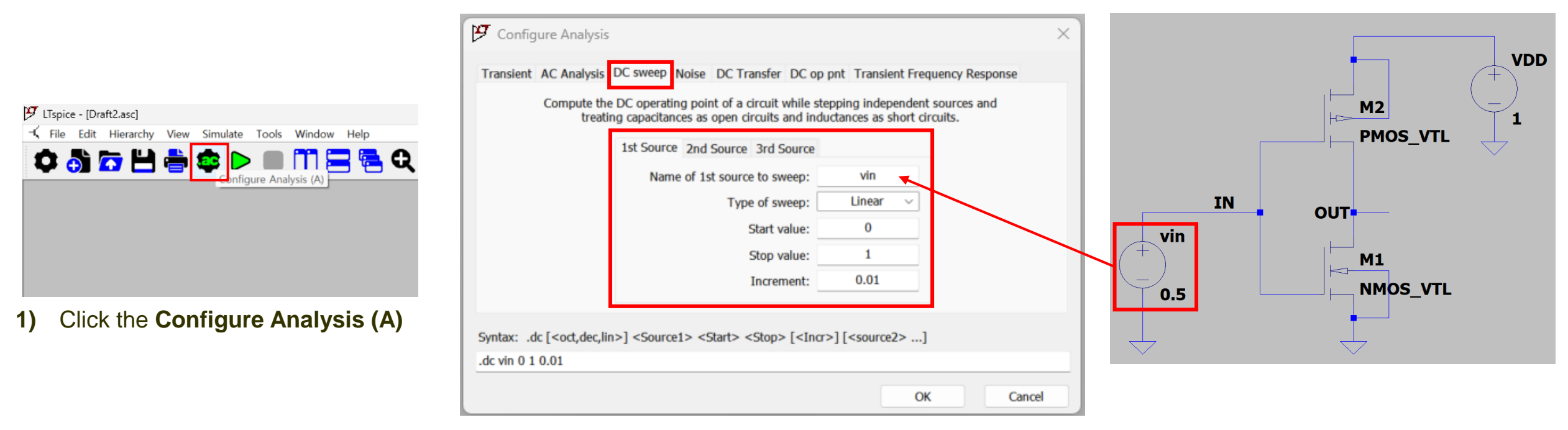

**2)** DC sweep  $\rightarrow$  set up the simulation environment

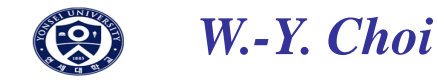

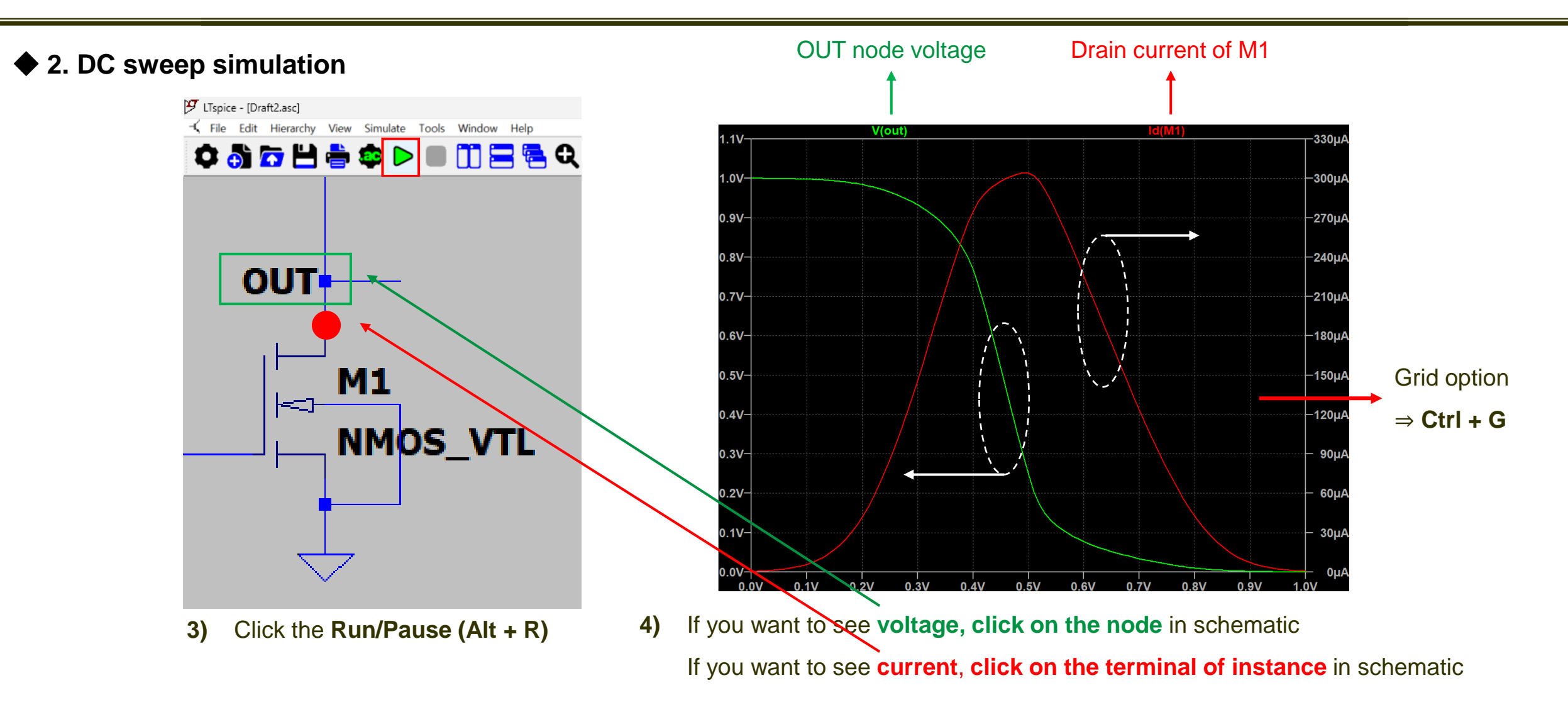

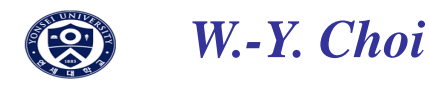

#### ♦ 3. Parametric Simulation

Parametric Simulation is an option with which you can view simulation results for varying values of specific parameter.

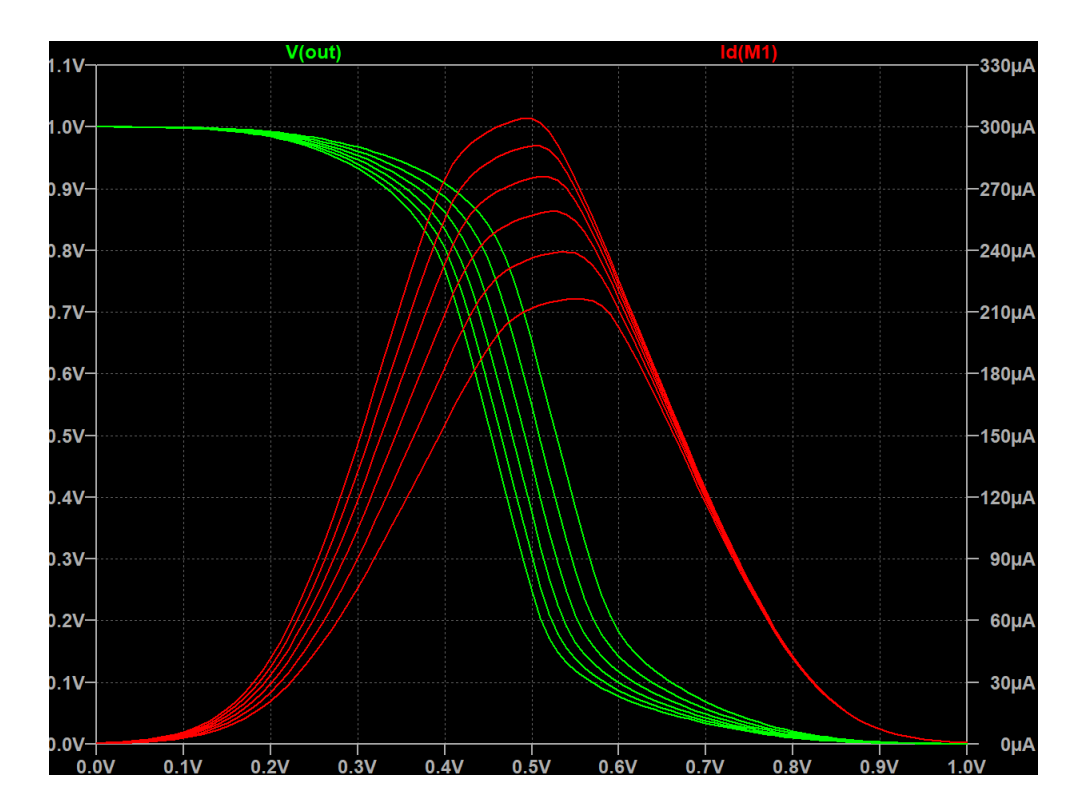

Parametric Simulation can be used for not only DC sweep but also AC sweep and Transient simulation.

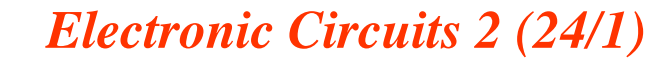

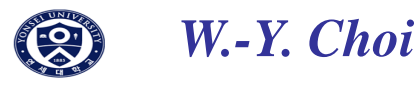

#### ♦ 3. Parametric Simulation

| 😕 LTspice - [Draft2.asc]                                                                                                    |    |                                |                               |              |
|----------------------------------------------------------------------------------------------------|----|--------------------------------|-------------------------------|--------------|
| File Edit Hierarchy View Simulate Tools Window Help                                                                                                    |    |                                |                               |              |
| The second second se |    |                                | D<br>Monolithic MOSFET - M1   | ×            |
|                                                                                                    |    |                                | Model Name: NMOS_VTL          | ОК           |
| <ol> <li>Click the Configure Analysis (A)</li> </ol>                                                                                                    |    |                                | Length(L): 45n                | Cancel       |
| 1 Configure Applyin                                                                                                    | (  |                                | Width(W): {width_nmos}        |              |
|                                                                                                    |    |                                | Drain Area(AD):               |              |
| Transient AC Analysis DC sweep Noise DC Transfer DC op pnt Transient Frequency Response                                                                                                    |    | 0.5                            | Source Area(AS):              |              |
| Compute the DC operating point of a circuit while stepping independent sources and<br>treating capacitances as open circuits and inductances as short circuits.                                                                                                    | 7  | $\downarrow$ $\downarrow$      | Drain Perimeter(PD):          |              |
| 1st Source 2nd Source 3rd Source                                                                                                    |    |                                | Source Perimeter(PS):         |              |
| Name of 1st source to sweep: vin                                                                                                    |    | .op                            | No. Parallel Devices(M):      |              |
| Type of sweep: Linear V                                                                                                    |    | .dc vin 0 1 0.01               | NMOS VTL 1-45p w=(width pmos) |              |
| Start value: 0                                                                                                    |    |                                | Width_11105                   |              |
| Stop value: 1                                                                                                    |    |                                |                               |              |
| Increment: 0.01                                                                                                    |    |                                |                               |              |
| Syntax: .dc [ <oct,dec,lin>] <source1> <start> <stop> [<incr>] [<source2>]</source2></incr></stop></start></source1></oct,dec,lin>                                                                                                    | 3) | Assign a parameter name        | to the desired value for      | or the sweep |
| .dc vin 0 1 0.01                                                                                                    |    | (in this example, the width of | f the NMOS)                   |              |

2) Choose simulation type you want to view

ОК

Cancel

format : {parameter name}

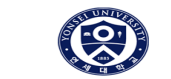

#### ♦ 3. Parametric Simulation

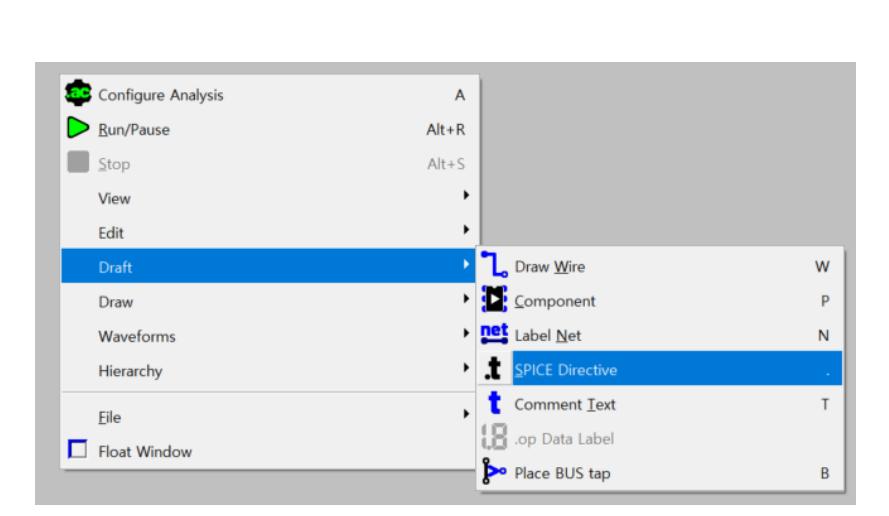

4) Enter the command using directives functions.SPICE Directive (.)

The simulation option displayed in black text will be run.

If you want to change the simulation, **right click on text** and click OK.

#### Electronic Circuits 2 (24/1)

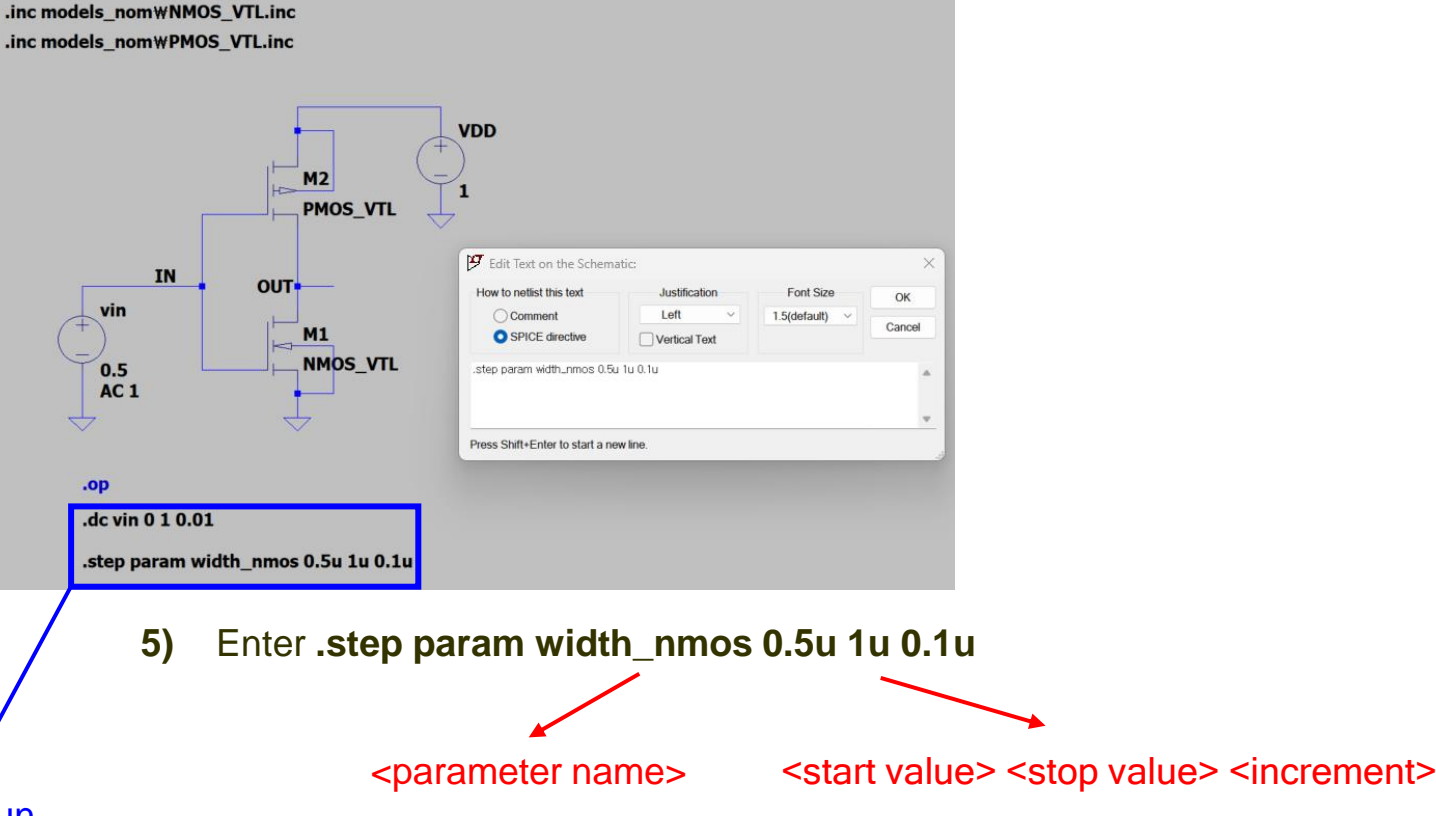

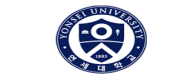

♦ 3. Parametric Simulation

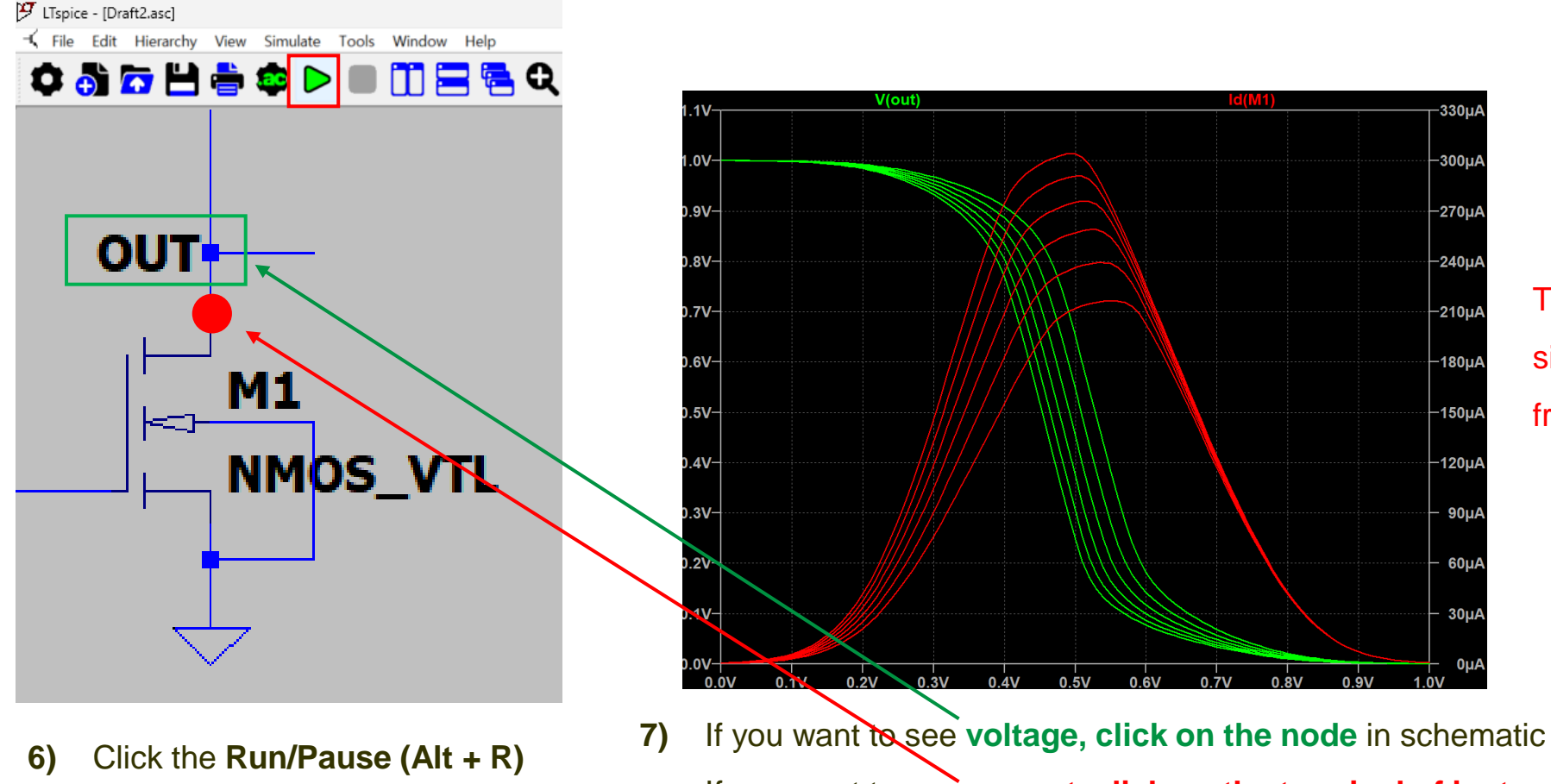

The simulation results correspond to six values for nmos\_width ranging from 0.5u to 1u in increments of 0.1u

If you want to see current, click on the terminal of instance in schematic

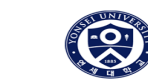

#### ♦ 4. AC Simulation

AC sweep is used for seeing **frequency response** at a specific node.

(Do Not confuse it; it is not used for time-domain simulation)

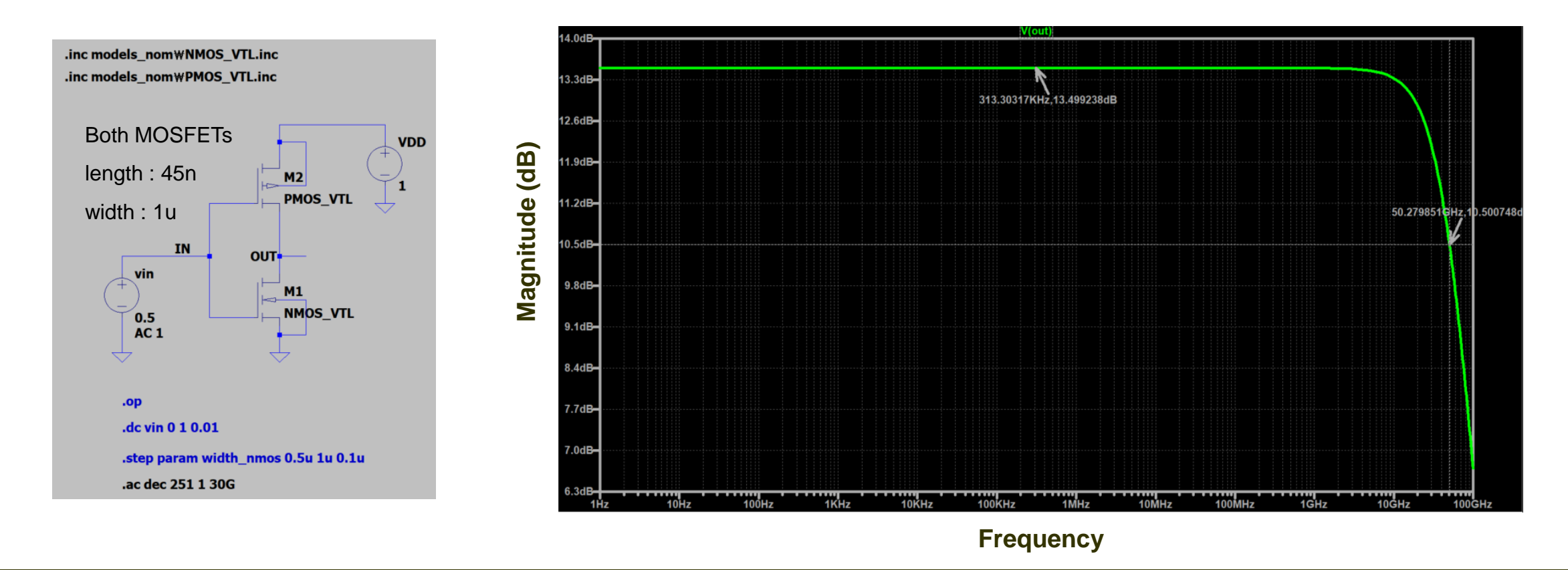

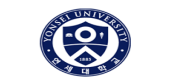

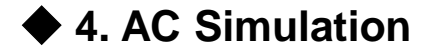

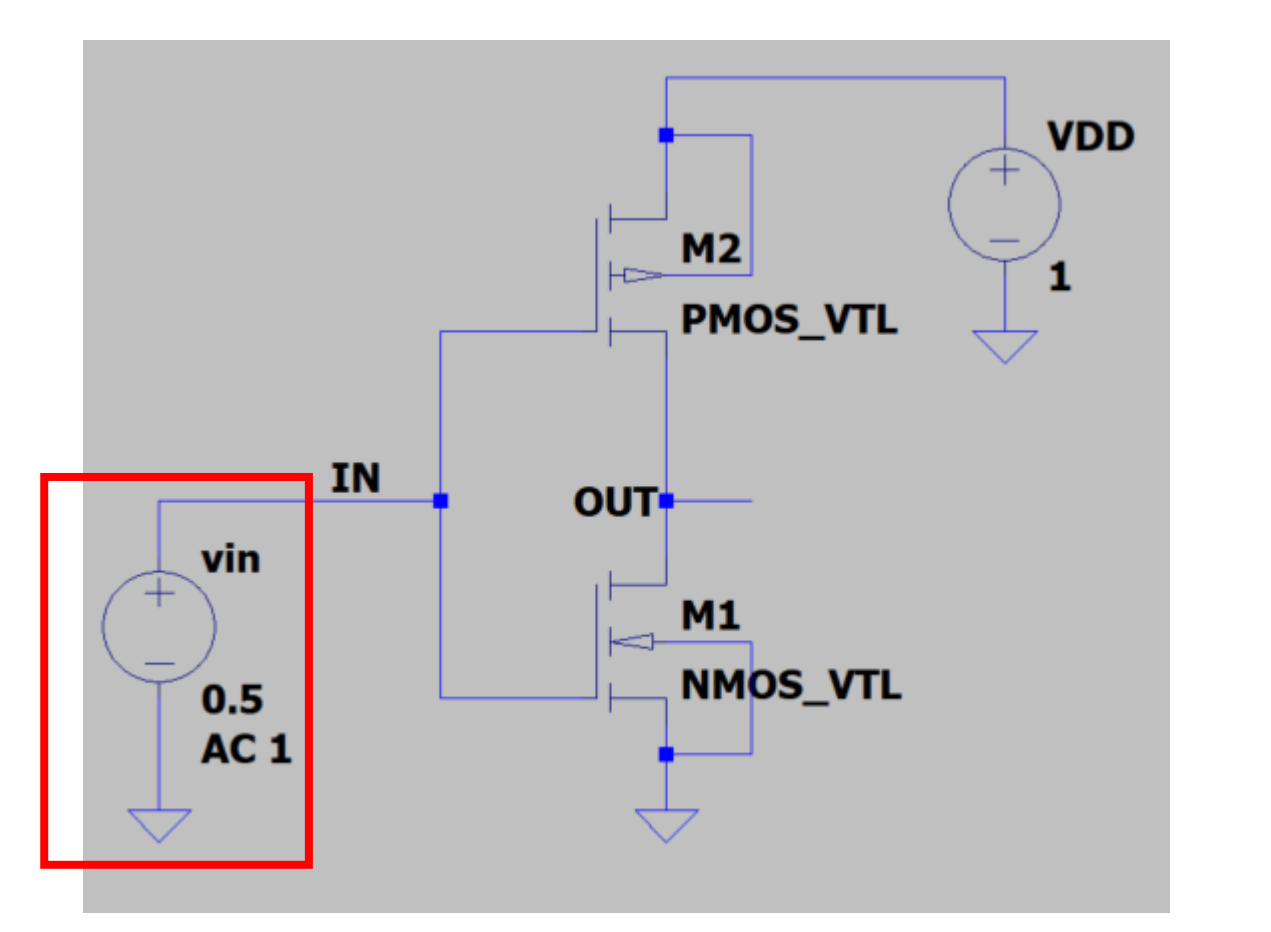

1) Right click on voltage source

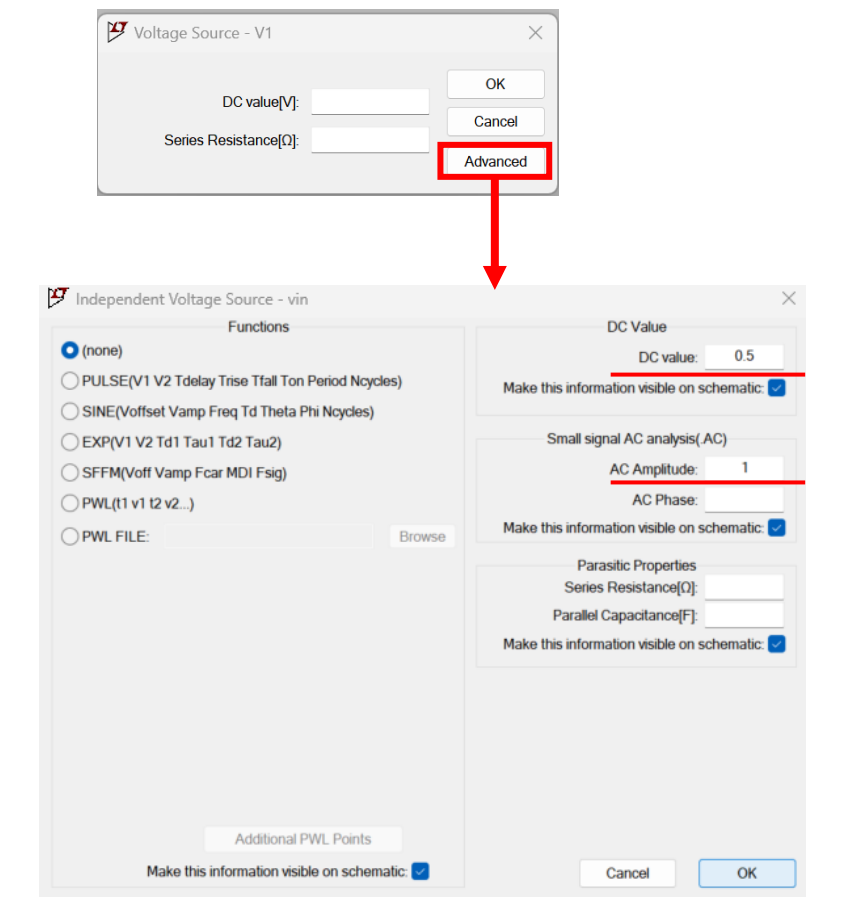

2) DC Value is what you desire.

Make sure that Magnitude of AC Amplitude is set to 1

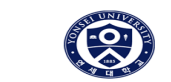

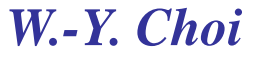

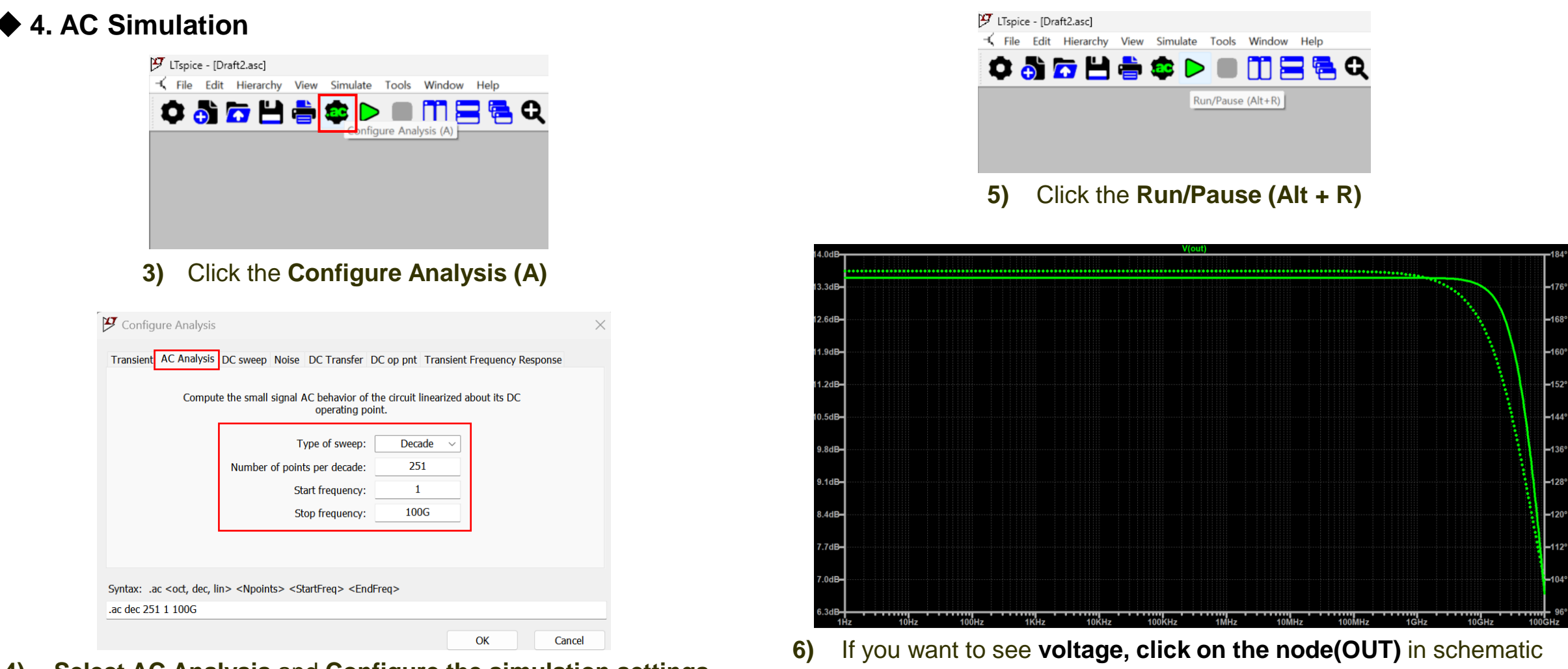

4) Select AC Analysis and Configure the simulation settings.

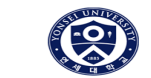

♦ 4. AC Simulation

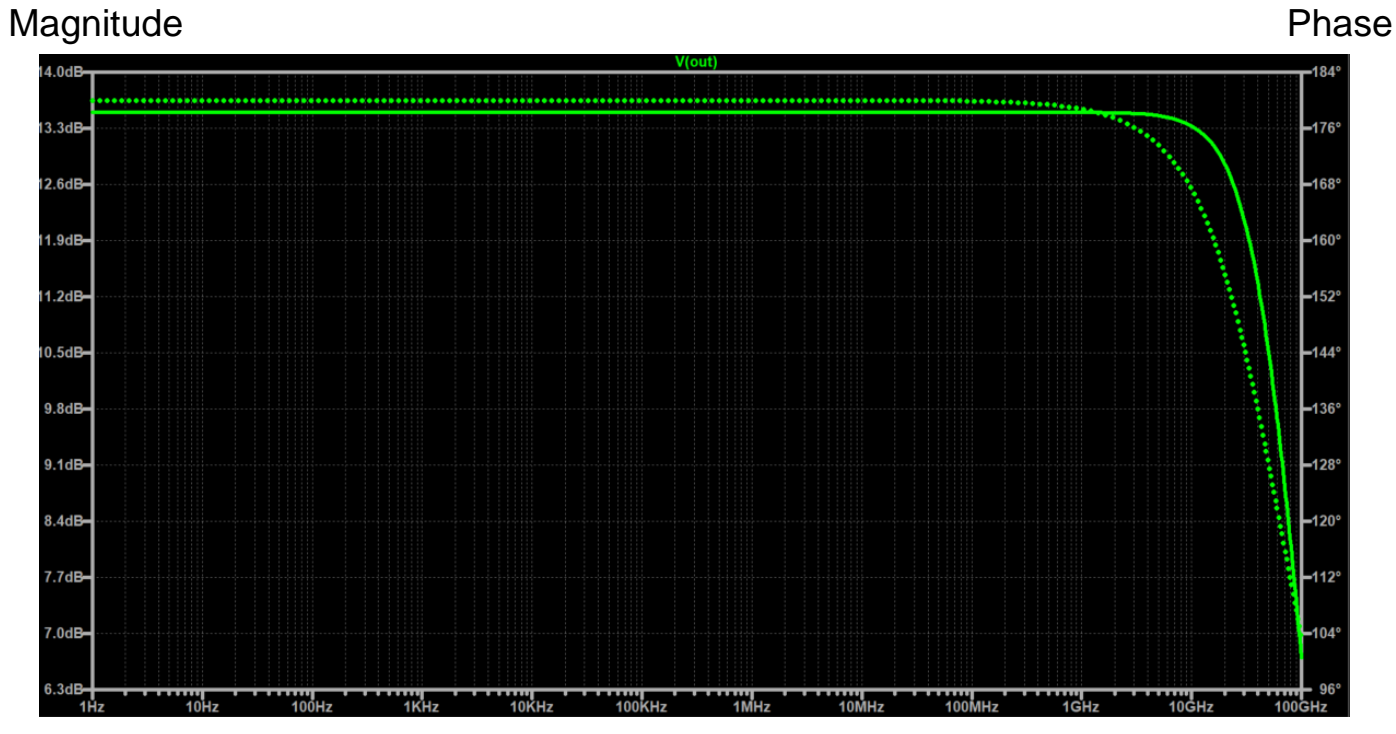

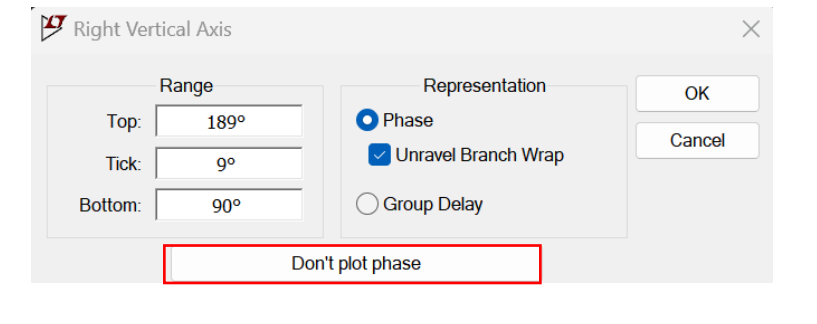

7) This moment, I just want to see Magnitude

so right click on the right axis and click the 'Don't plot phase' button.

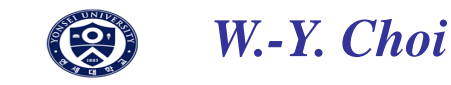

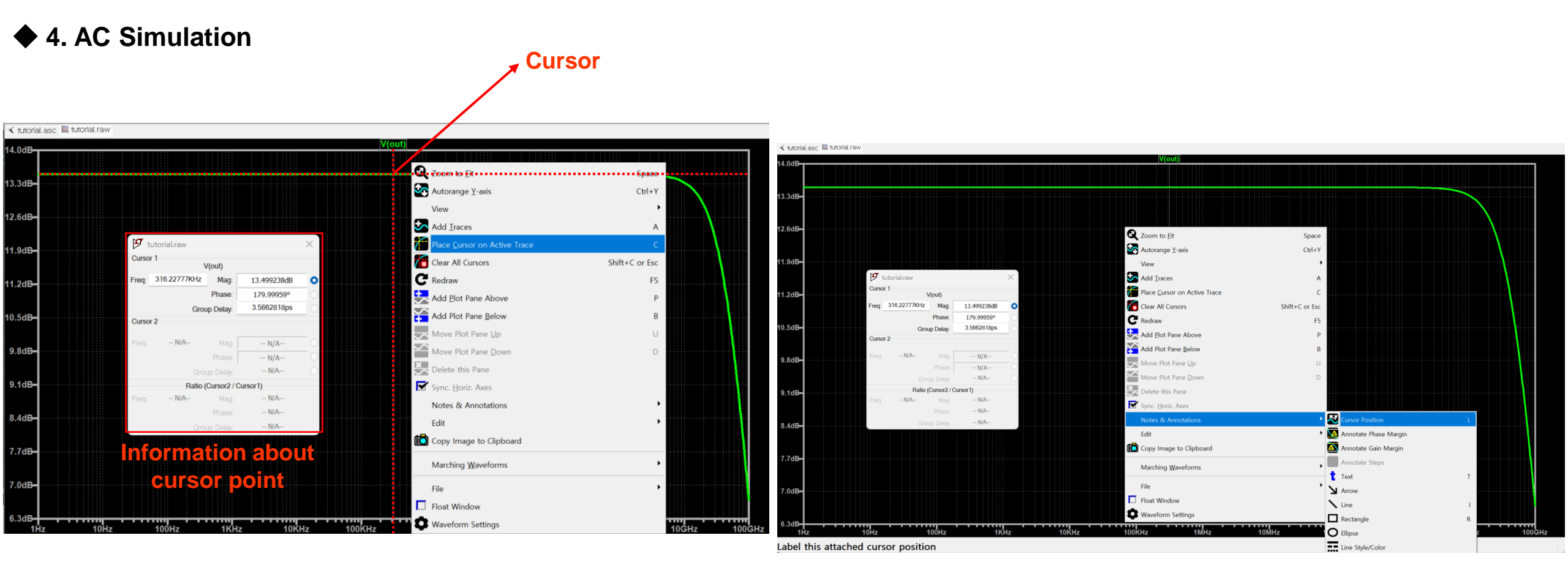

- 8) I want to check Gain and 3dB Bandwidth.
  - right click on background and 'Place Cursor on Active Trace' or C
- 9) To add the Cursor Position, right click on background and

'Note & Annotations  $\rightarrow$  Cursor Position' or L

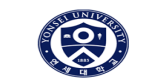

♦ 4. AC Simulation

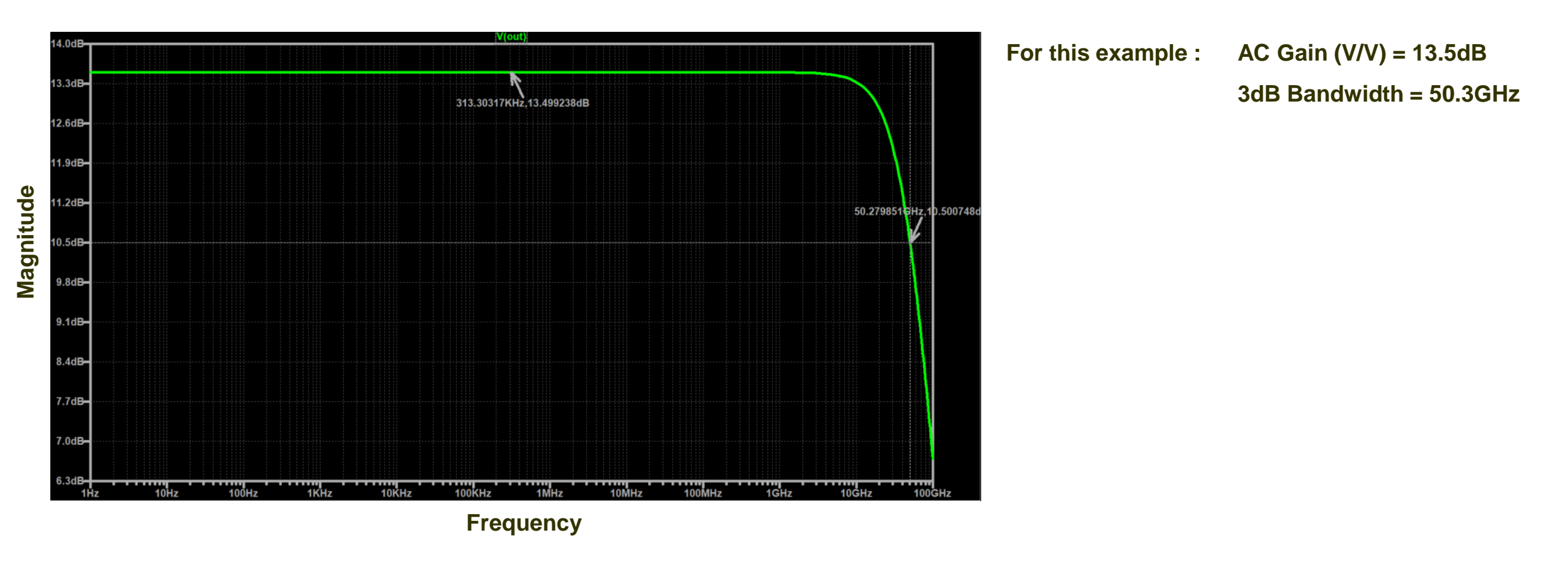

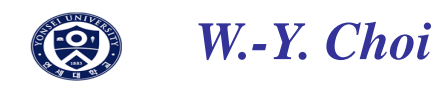

#### ♦ 5. Transient Simulation

Transient simulation is used for time-domain responses at a specific node.

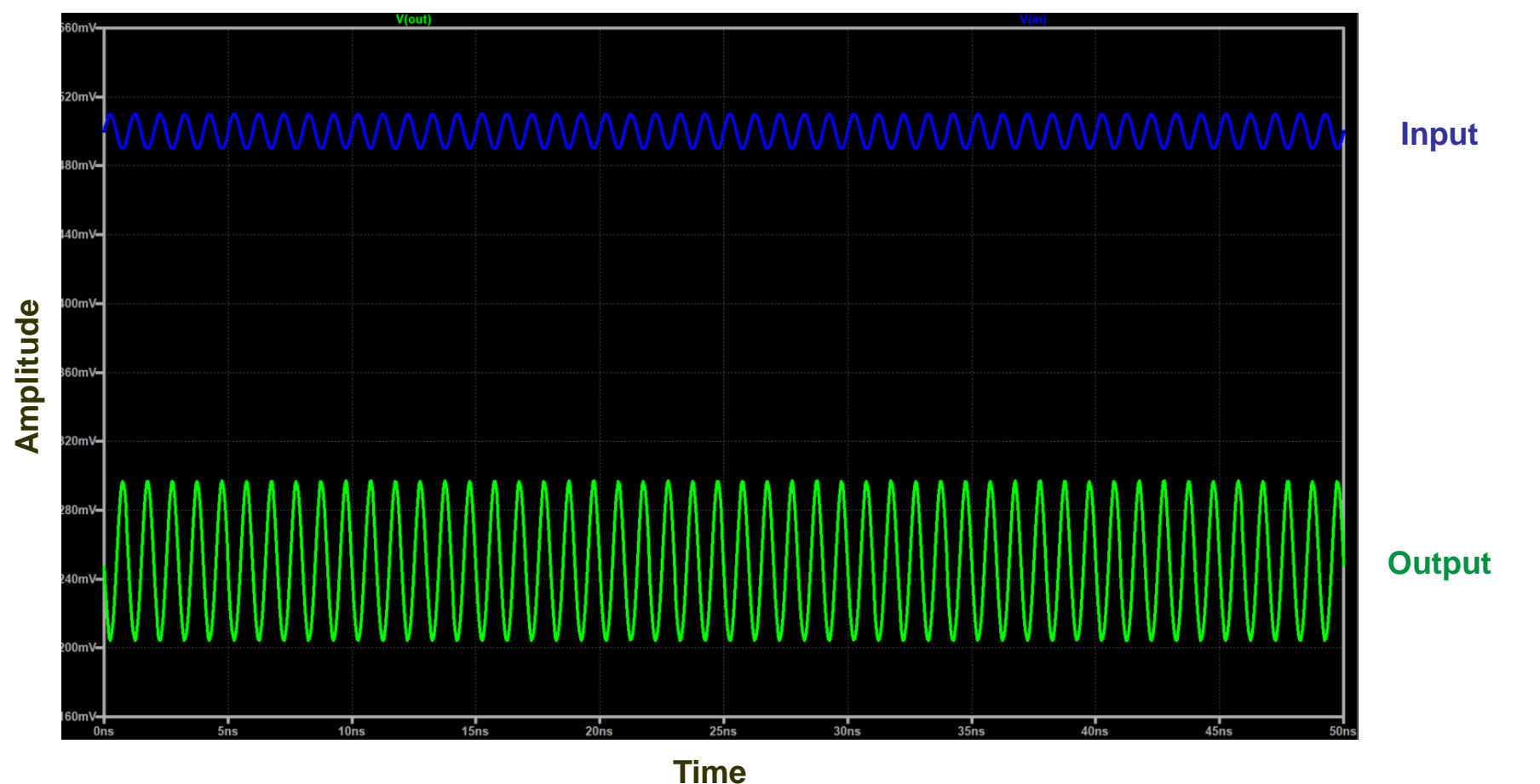

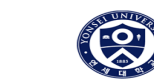

♦ 5. Transient Simulation

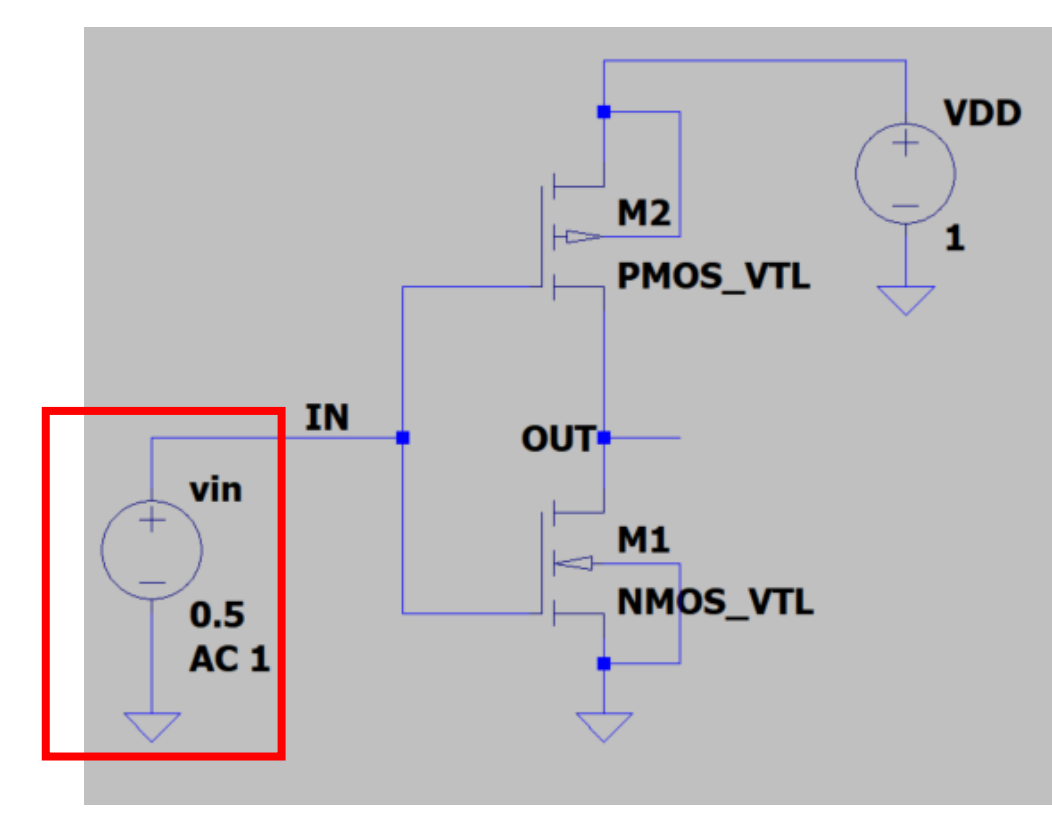

1) Right click on voltage source

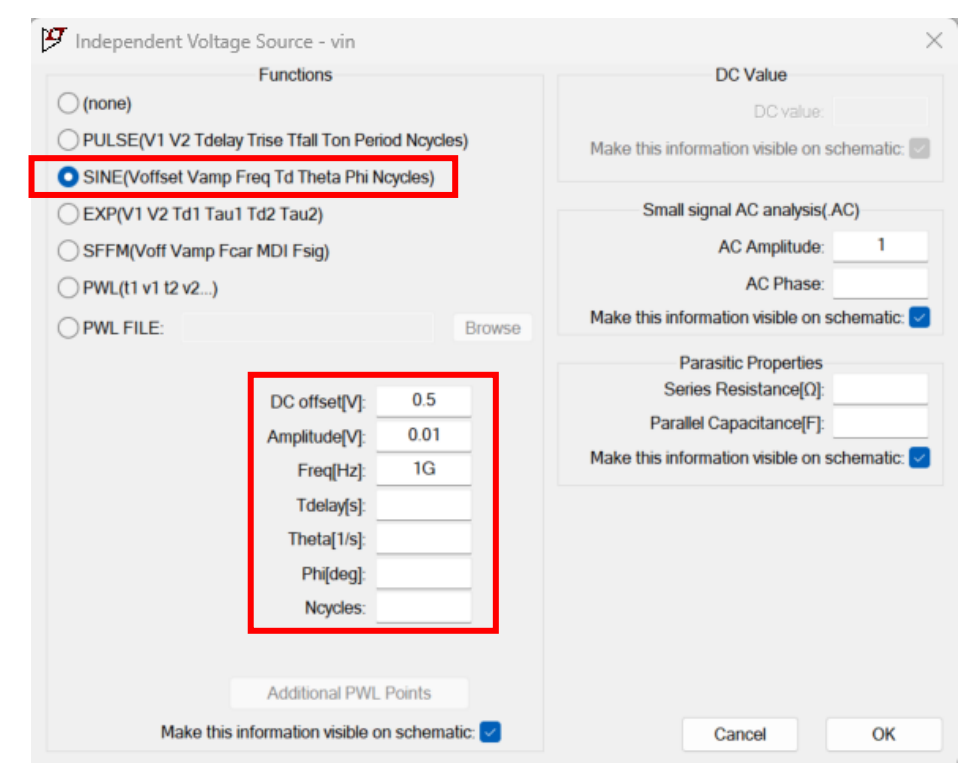

2) Use any input you want to put in.

If you want to input sine wave, use SINE Functions.

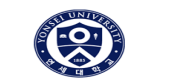

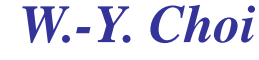

#### ♦ 5. Transient Simulation

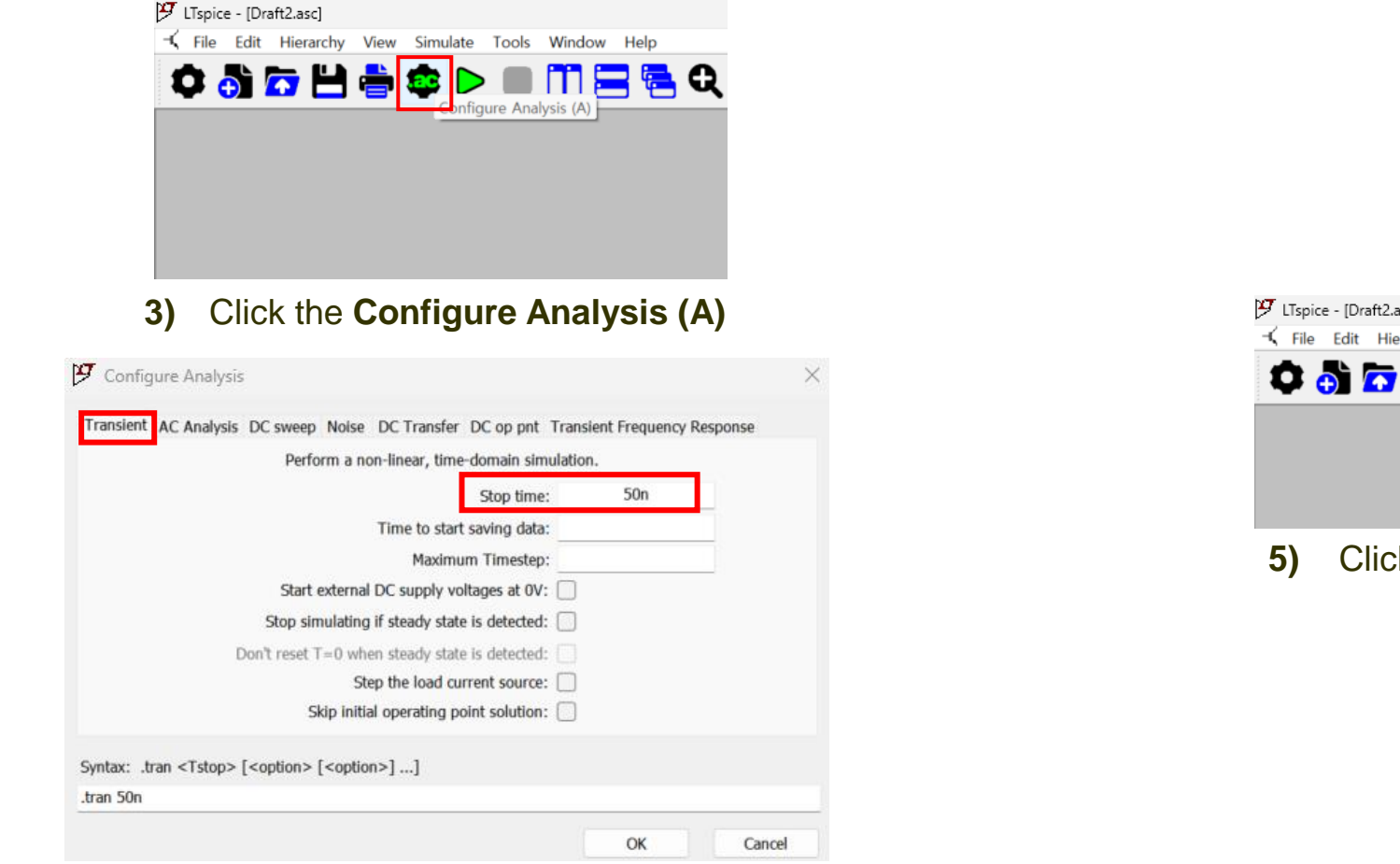

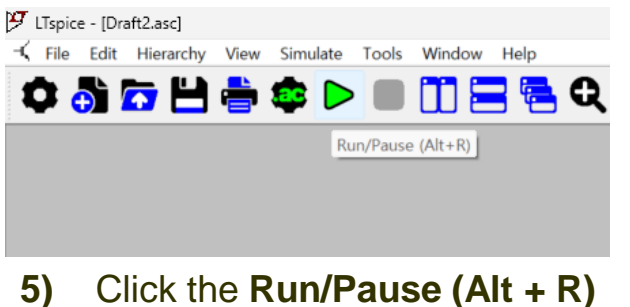

4) Select Transient and setup stop time you want to see

#### Electronic Circuits 2 (24/1)

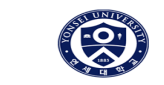

♦ 5. Transient Simulation

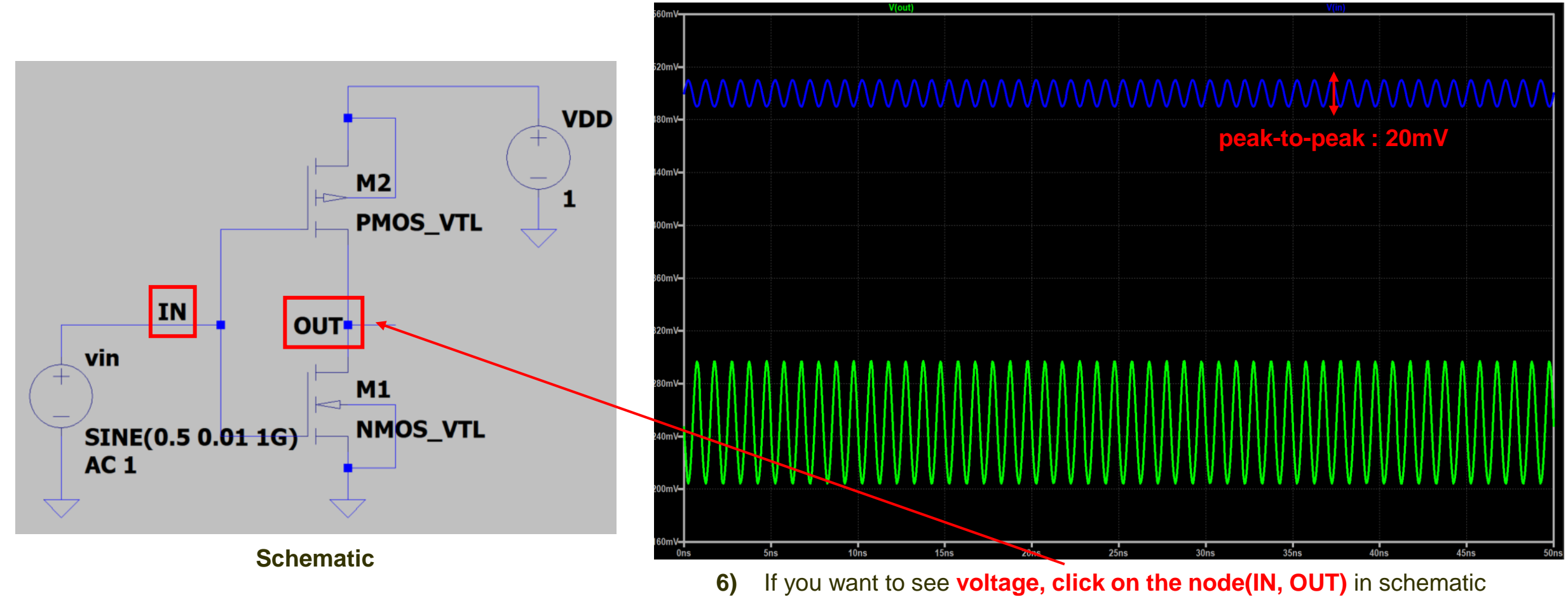

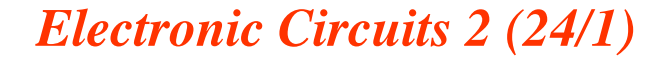

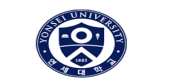

♦ 5. Transient Simulation

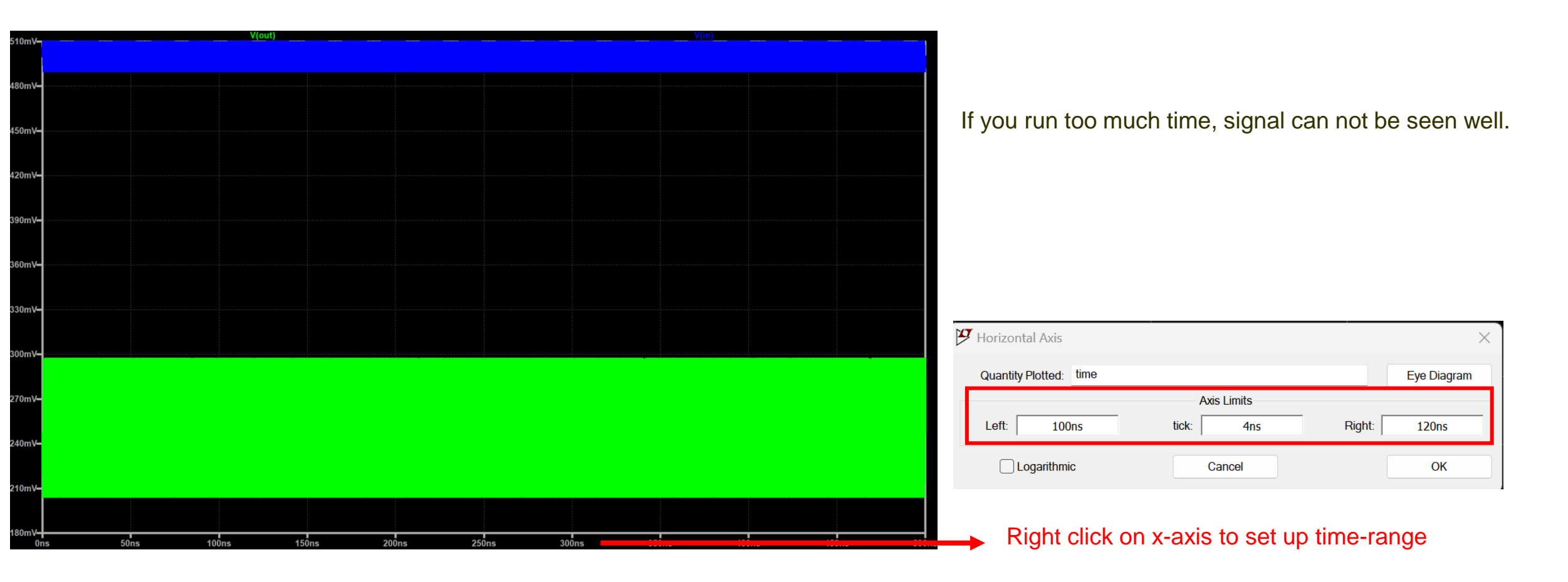

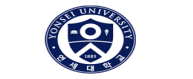

◆ 5. Transient Simulation

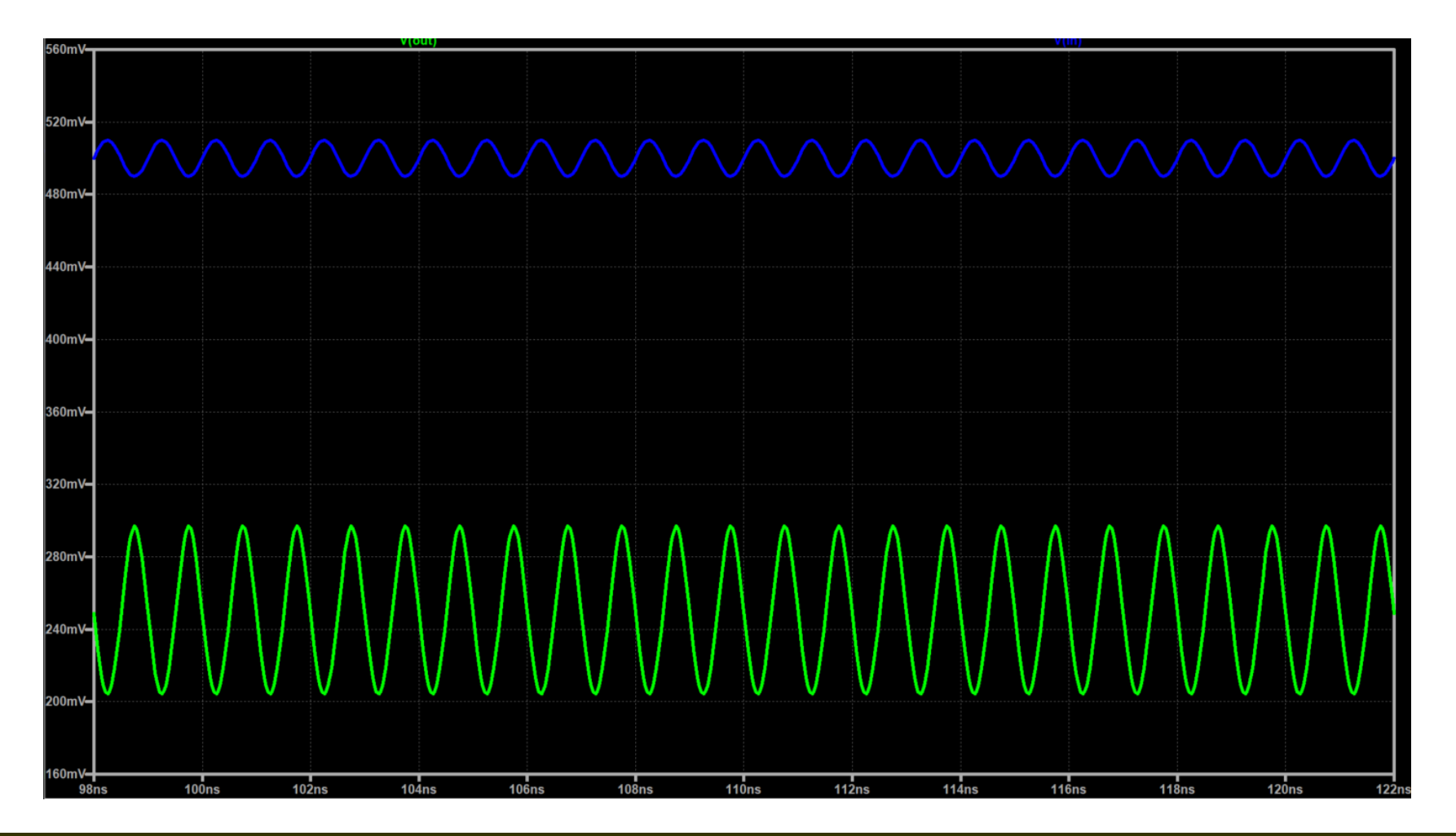

Electronic Circuits 2 (24/1)

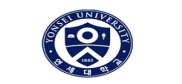

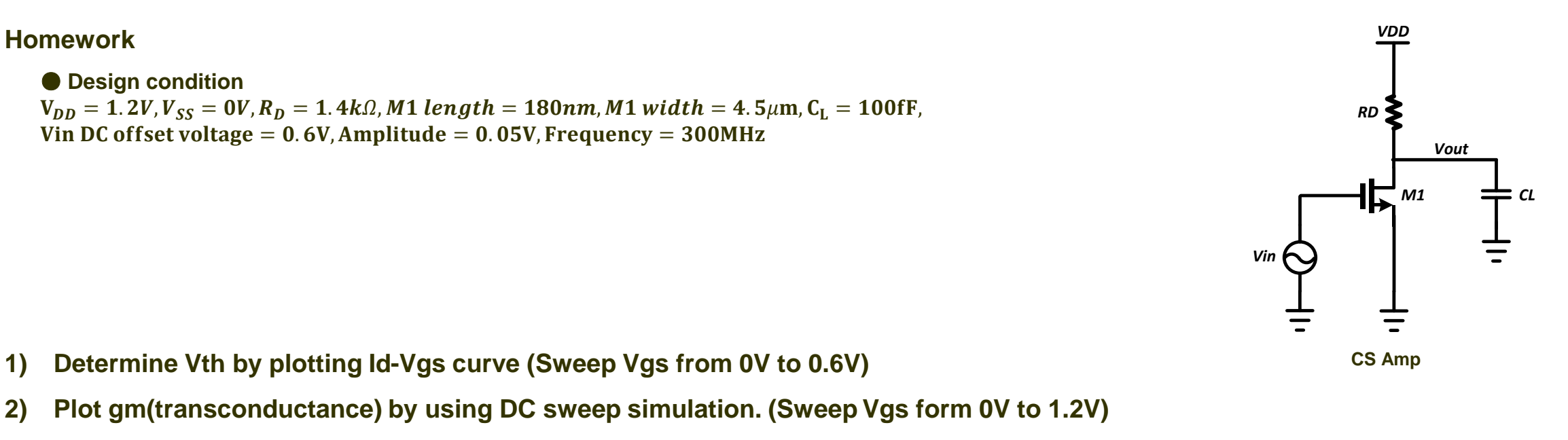

- 3) Determine ro for the transistor at Vgs=0.6V
- 4) Run transient simulation and AC analysis simulation. Find DC gain and 3dB-bandwidth.

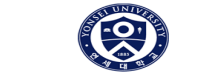

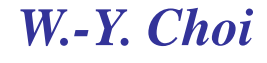

- 1. Follow the instructions
- 1-1) Draw CS Amp schematic

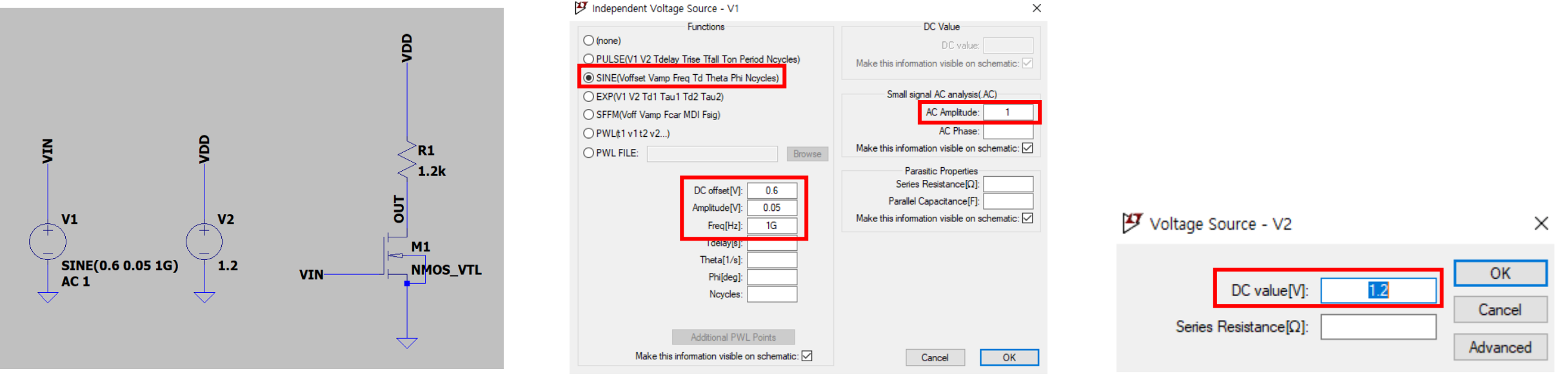

#### VIN(V1) voltage source setting

VDD(V2) voltage source setting

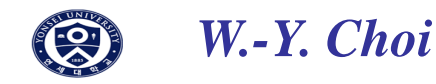

#### 1-2) Run Transient and AC analysis simulation

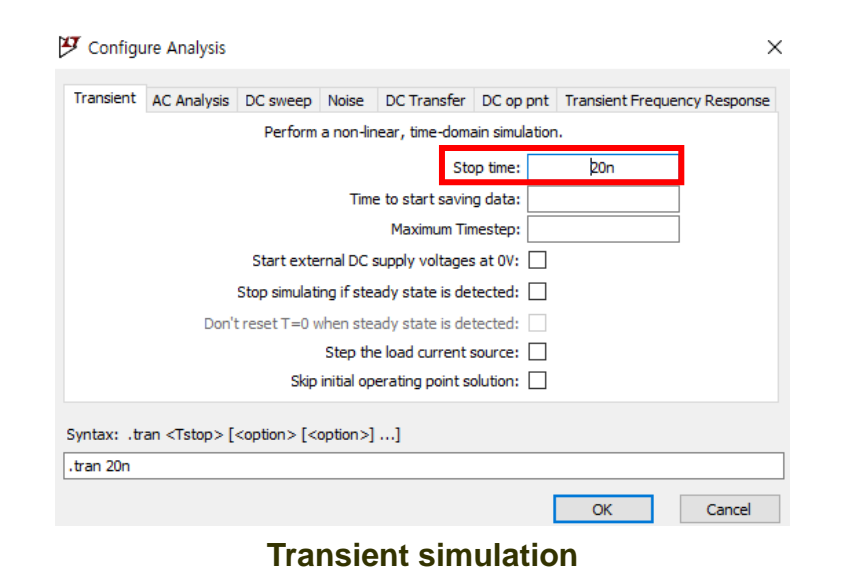

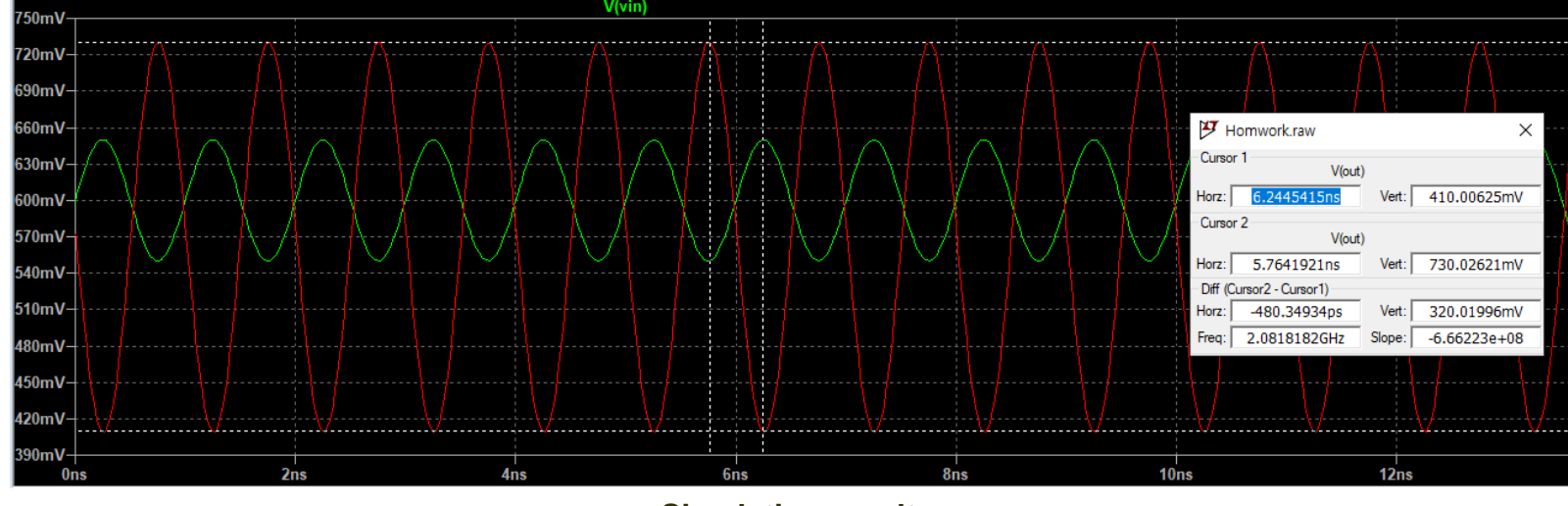

Simulation result

Check input & output amplitude and CS Amp gain

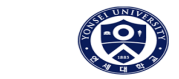

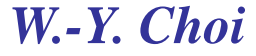

#### 1-2) Run Transient and AC analysis simulation

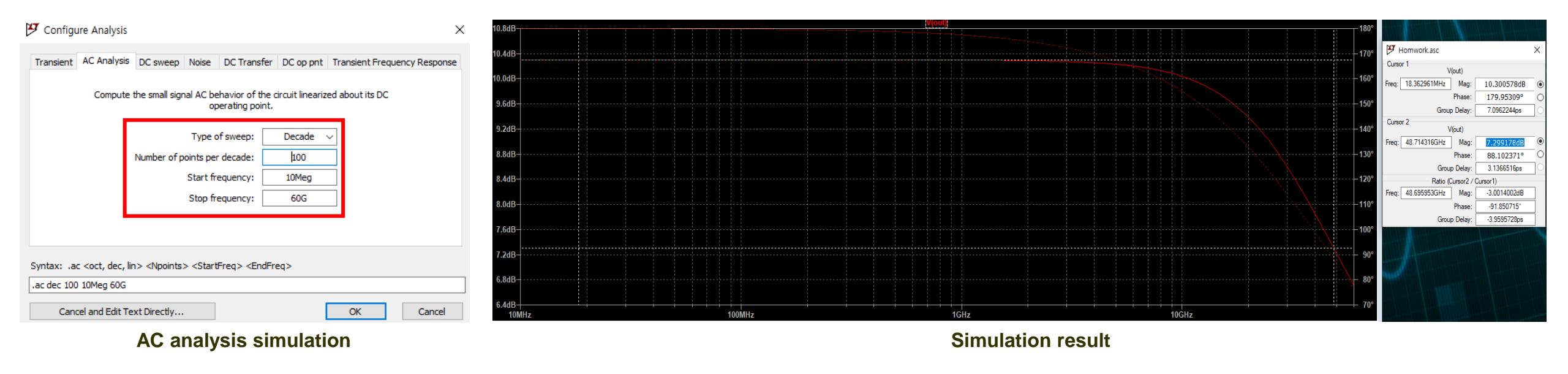

Check DC gain & 3dB Bandwidth

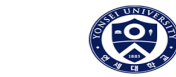

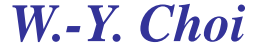

#### 1-3) Find gm(transconductance) using DC sweep simulation

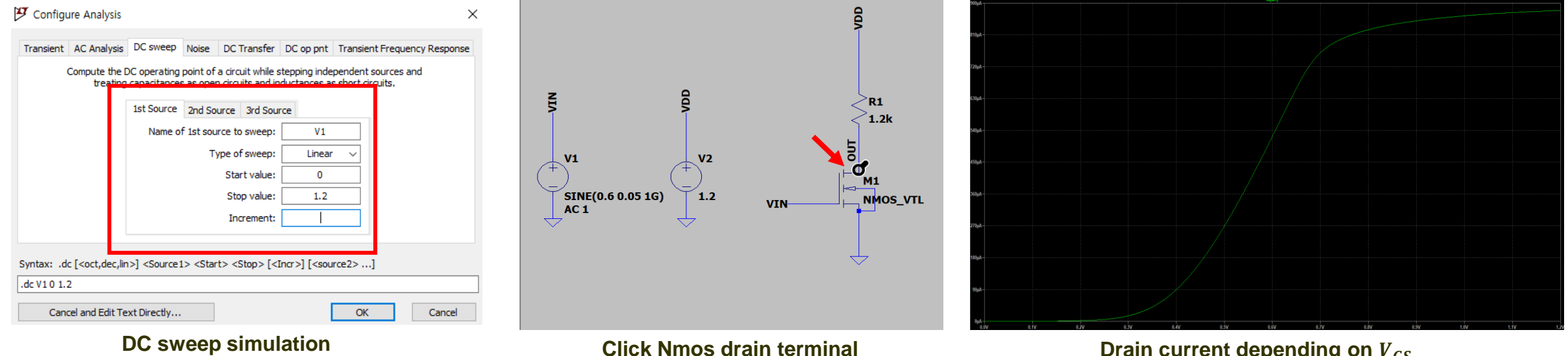

Drain current depending on  $V_{GS}$ 

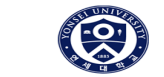

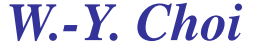

#### 1-3) Find gm(transconductance) using DC sweep simulation

toolbar  $\rightarrow$  Plot Setting  $\rightarrow$  Add Trace  $\rightarrow$  Expression to add function (D(Id(M1)))

| 🍠 Add Traces to Plot                                                                                                    | :                                                          | × |
|----------------------------------------------------------------------------------------------------|------------------------------------------------------------|---|
| Available data:                                                                                                    | Only list traces matching OK Asterisks match colons Cancel | ] |
| V(alable data)<br>V(m 1#dbody)<br>V(m 1#sbody)<br>V(vd)<br>V(vd)<br>V(vin)<br>I(R1)<br>I(V1)<br>I(V1)<br>I(V2)<br>Ib(M1)<br>Ig(M1)<br>Is(M1)<br>v1 |                                                            |   |
| Expression(s) to add:                                                                                                    |                                                            |   |
| D(ld(M1))                                                                                                    |                                                            | ] |
| 🗹 Auto Range                                                                                                    | Id(M1): M1 transistor drain current                        |   |
|                                                                                                    | Add Trace                                                  |   |

D function calculates derivative of y in terms of x-axis' variable

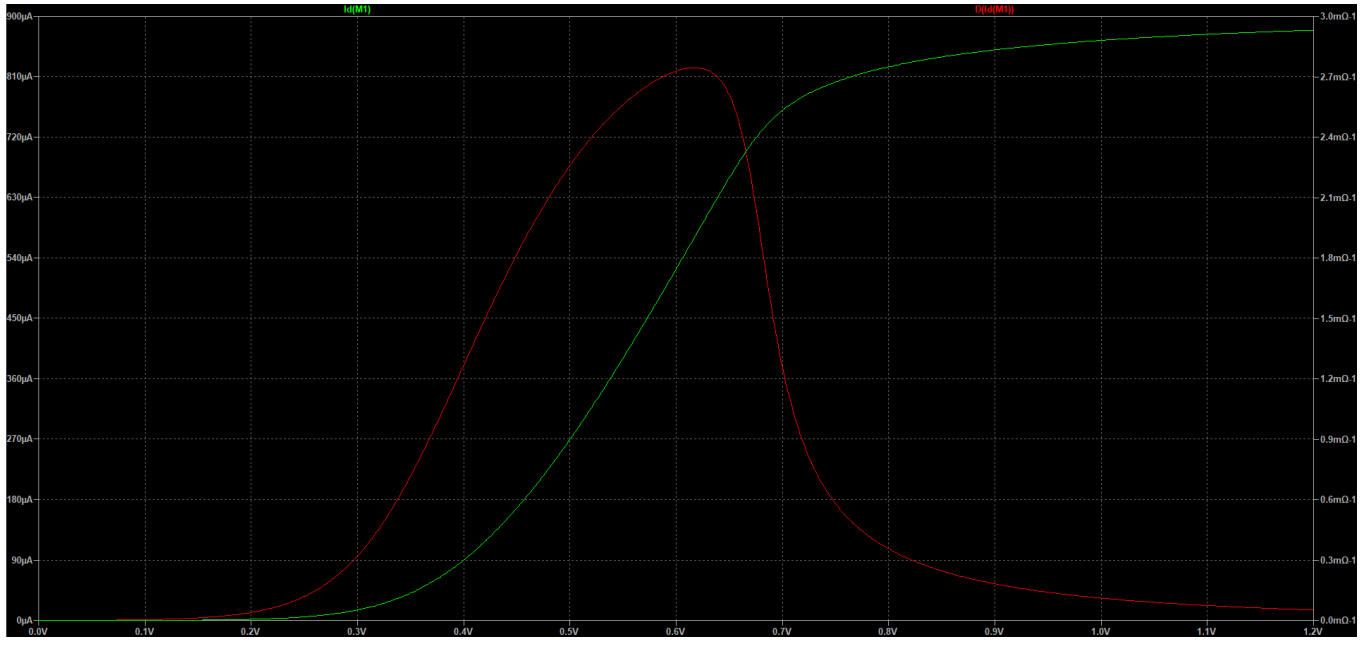

gm and Drain current depending on V<sub>GS</sub>

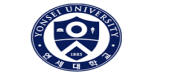

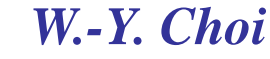

#### 1-4) Find ro for transistor at $V_{GS} = 0.6V$ using DC sweep simulation

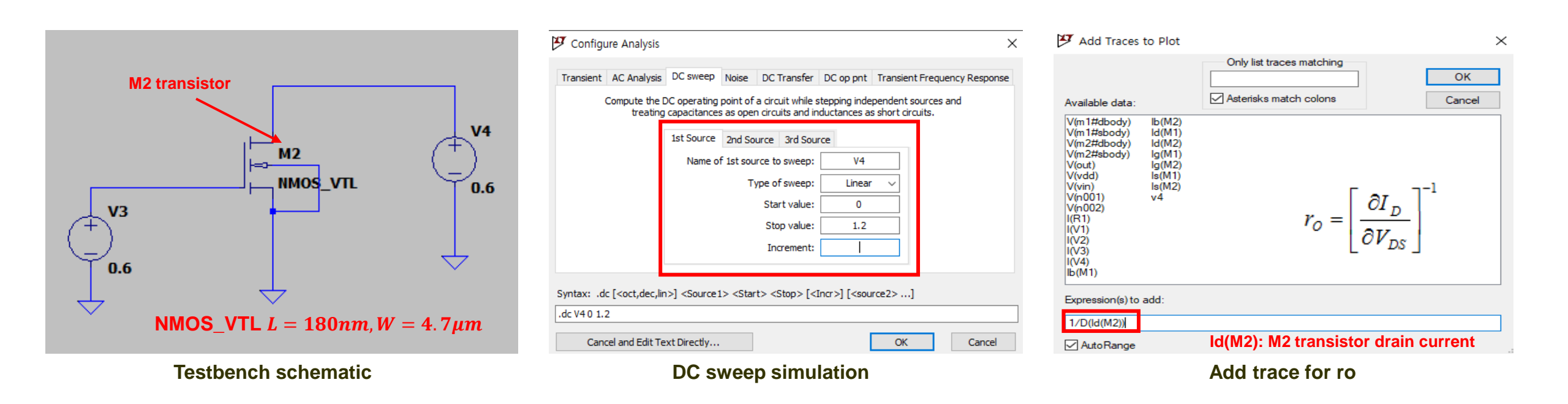

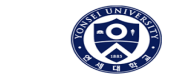

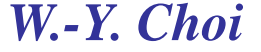

#### 1-4) Find ro for transistor at $V_{GS} = 0.6V$ using DC sweep simulation

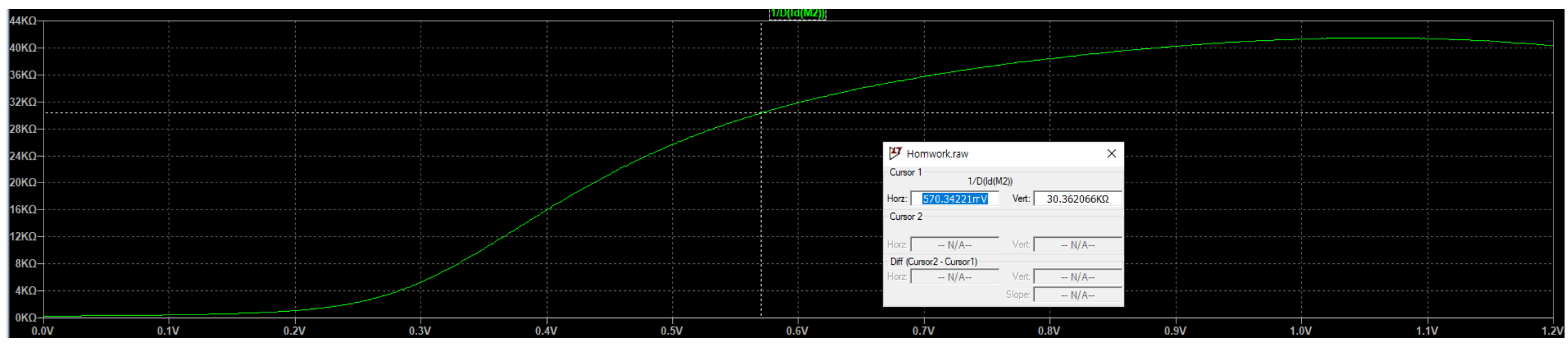

ro depending on  $V_{DS}$ 

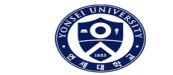

W.-Y. Choi